# ノムラFX(店頭外国為替証拠金取引)

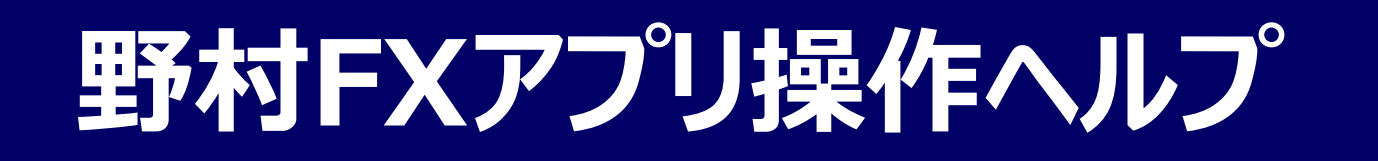

|            | プライスー                   | 覧           | 設定              |
|------------|-------------------------|-------------|-----------------|
| レート        |                         | スワッ         | プ               |
| データを取得した最終 | 時刻                      | 2017/1      | 1/07 18:45:25   |
| 通貨ペア       | 売(BID)<br><sub>高値</sub> | 買安値         | (ASK)<br>前日比    |
| •          | 114.237                 | 11          | 4.255           |
| USD/JPY    | 114.331                 | 113.721     | +0.531          |
|            | 132. <b>17</b> 5        | <b>•</b> 13 | 2.214 🗸         |
| EŬR/JPY    | 132.394                 | 132.052     | +0.179          |
|            | 150.222                 | 15          | io. <b>28</b> 1 |
| GBP/JPY    | 150.268                 | 149.796     | +0.461          |
|            | 89.498                  | 8           | 9.557           |
| CAD/JPY    | 89.702                  | 89.450      | +0.026          |
| * •        | 114.171                 | 11          | 4.230           |
| *          |                         | -           | NEW             |
| レート/注文 チャー | ト 決済/建玉                 | = 7         | x=              |

※操作ヘルプの画面はイメージです。実際と異なる場合があります。

|                    |    | 目次                                                                                                    |
|--------------------|----|----------------------------------------------------------------------------------------------------|
| 【1】 ノムラFXの注文の種類    | 2  | 5.訂正・取消をする                                                                                                    |
| 【2】 野村FXアプリ 操作方法   |    | (1) 注文訂正 32                                                                                                    |
|                    |    | (2) 注文取消  (3)全注文取消    33                                                                                                    |
| 1.初めて利用9る          |    | 6.建玉を見る                                                                                                    |
| (1) アブリをダウンロード     | 7  | (1) 建玉照会 34                                                                                                    |
| (2) ログイン前に見られる情報   | 8  | (2) 建玉サマリー 35                                                                                                    |
| (3) ログイン・ログアウト     | 9  | 7.注文・約定内容の確認                                                                                                    |
| 2.レート・チャート・情報      |    | (1) 注文昭会(訂正/取消) 36                                                                                                    |
| (1) プライス一覧         | 10 | (2)約定照会 37                                                                                                    |
| (2) チャート           | 11 | 8 入出会をする                                                                                                    |
| (3) ニュース           | 12 |                                                                                                    |
| 3.新規/決済注文を出す       |    | (1) WED八亚 56<br>(2) FY口应A振琴入全 30                                                                                                    |
| (1) 基本操作           | 13 | (2) $(2)$ $(3)$ EVD $(2)$ $(3)$ $(3)$ |
| (2) ストリーミング注文      | 16 | (3)  1  1  2  3  3  3  3  3  3  3  3  3                                                                                                    |
| (3) 成行注文           | 17 |                                                                                                    |
| (4) 指値注文 (5)逆指値注文  | 18 | フ・証拠団の1人心寺と兄る                                                                                                    |
| (6) IFD注文          | 19 |                                                                                                    |
| (7) IFO注文          | 20 |                                                                                                    |
| (8) OCO注文          | 21 |                                                                                                    |
| (9) チャートから注文       | 22 | (2) X一ル通知設定 44                                                                                                    |
| 4.建玉指定決済注文を出す      |    | (3) 為省ビットメール 45<br>(4) 済化ペマキニ 再新期原刊会 40                                                                                                    |
|                    | 23 | (4) 進員ハパ衣示・史新面隔設正 40<br>(5) エュート主ニ乳会 47                                                                                                    |
| (2) ストリーミング注文      | 26 |                                                                                                    |
| (3) 成行注文           | 27 | 11.お知らせを見る                                                                                                    |
| (4) 指値注文 (5) 逆指値注文 | 28 | (1) お知らせ 49                                                                                                    |
| (6) トレール注文         | 29 | 12.プッシュ通知                                                                                                    |
| (7) OCO注文          | 30 | (1) Push通知設定 50                                                                                                    |
| (8) 全建玉一括決済注文      | 31 | (2) Push一覧 54                                                                                                    |
|                    |    |                                                                                                    |

#### ●ストリーミング注文

発注時の提示価格を注文価格とし、即時に取引を行う注文方法です。

注文価格(発注時の提示価格)と当社の取引執行システム受付時における提示価格が一致、または 提示価格の変動により、注文価格より当社の取引執行システム受付時の提示価格がお客様に有利と なった場合は、当社の取引執行システム受付時の提示価格を約定価格として取引が成立します。 一方、提示価格の変動により、注文価格より当社の取引執行システム受付時の提示価格がお客様に 不利となった場合、注文は失効されます。

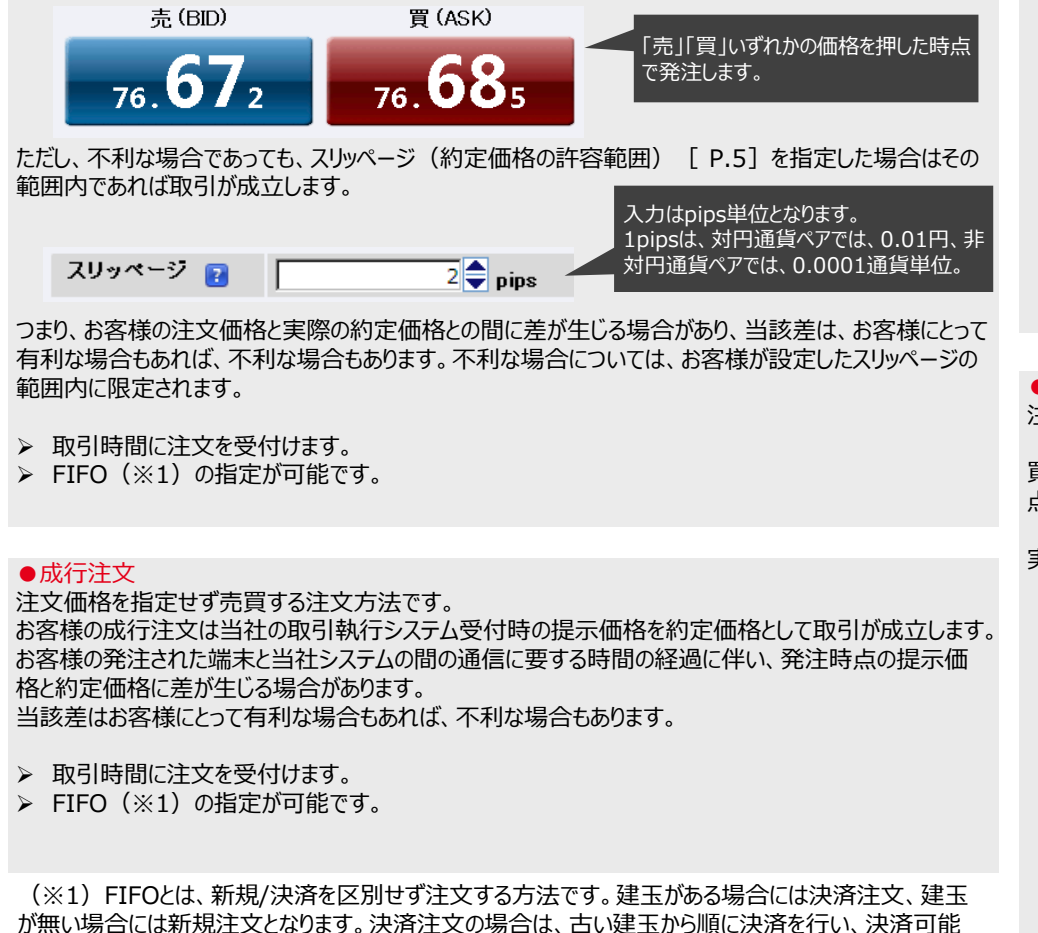

#### COPYRIGHT (C) NOMURA SECURITIES CO., LTD. ALL RIGHTS RESERVED

数量を超えた注文数量については新規注文として扱われます。

●指値注文
 注文価格を指定する注文方法です。

買注文の場合は提示価格が注文価格以下、売注文の場合は提示価格が注文価格以上となった時 点の提示価格を約定価格として取引が成立します。

実際の約定価格が注文価格に比べてお客様にとって有利な場合があります。

#### (例)現在値が100.00円のときに、95.00円の新規買い指値注文を発注。 提示価格が95.00円以下となった時点の提示価格を約定価格として取引が成立。

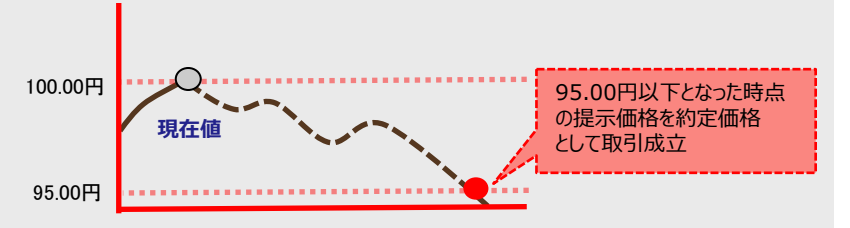

●逆指値注文

注文価格(逆指値価格)を指定する注文方法です。

買注文の場合は提示価格が注文価格以上、売注文の場合は提示価格が注文価格以下となった時 点の提示価格を約定価格として取引が成立します。

実際の約定価格が注文価格に比べてお客様にとって不利な場合があります。

#### (例) 100.00円の買建玉に対する95.00円の決済売りの逆指値注文を発注。 提示価格が95.00円以下となった時点の提示価格を約定価格として取引が成立。

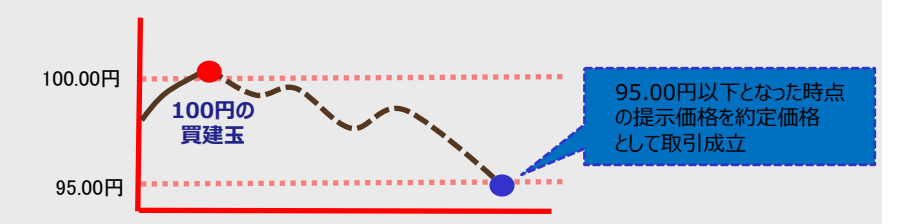

#### ●トレール注文

注文価格(逆指値価格)とトレール幅(提示価格と逆指値価格との値幅)を指定することにより、 提示価格の変動に追随して逆指値価格を自動調整する注文方法です。

提示価格がお客様にとって有利な方向へ変動(売注文の場合は上昇、買注文の場合は下落)した 場合のみ指定したトレール幅を保って逆指値価格は変動します(ただし、逆指値価格と提示価格の 差が、トレール幅より小さい場合は逆指値価格は変動しません)。

逆に提示価格がお客様にとって不利な方向へ変動した場合は、逆指値価格は固定され変動しません。 買注文の場合は提示価格が注文価格以上、売注文の場合は提示価格が注文価格以下となった時 点の提示価格を約定価格として取引が成立します。

実際の約定価格が注文価格に比べてお客様にとって不利な場合があります。

> 建玉指定決済注文とIFD注文の2次注文時のみ指定可能です。

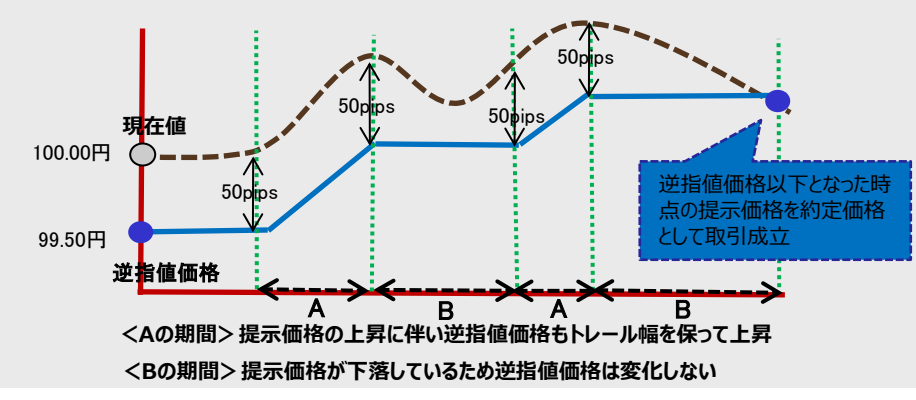

#### (例) 現在値が100.00円のときに、トレール幅50pips、99.50円の売り逆指値注文を発注。

#### ●IFD注文

新規(1次注文)と決済(2次注文)を指定して発注し、新規(1次注文)がすべて取引成立すると決済(2次注文)が発注される注文方法です。

(例) 現在値が97.00円のときに、95.00円の新規買い指値と、100.00円の決済売り指値を発注。

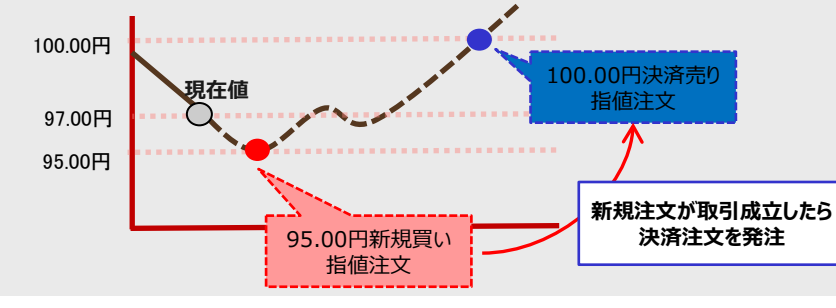

#### ●0C0注文

指値価格と逆指値価格の両方の注文価格(条件)を指定して発注する注文方法です。 先に条件を満たした方の条件で取引が成立します。

#### (例) 95.00円の買建玉に対する、100.00円の決済売り指値と90.00円の決済売り逆指値を発注。

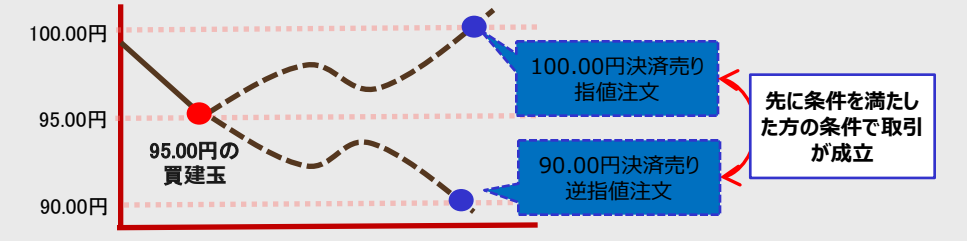

●IFD+0CO注文

#### IFD注文の決済(2次注文)をOCO注文として発注する注文方法です。

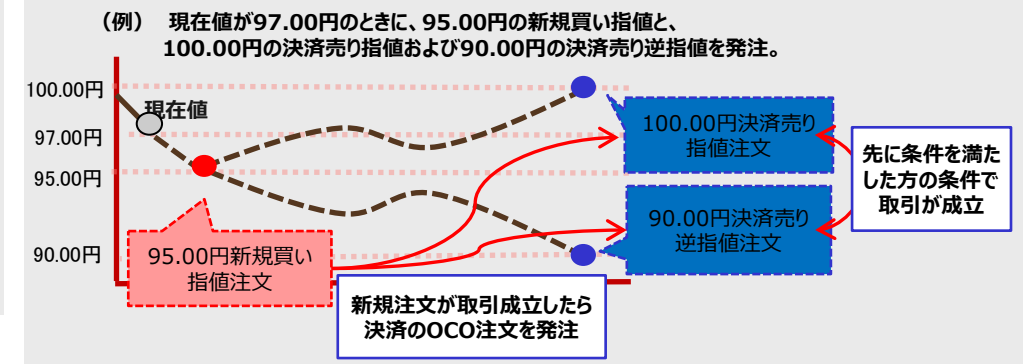

#### ●一括成行決済注文

選択した通貨ペアの買建玉全て、または売建玉全てを成行で決済する注文方法です。 未約定の決済注文がある場合は全て取消した上で成行で決済されます。

▶ 未約定の新規注文は取消されず残ります。

#### ●全建玉一括決済注文

保有している全建玉を成行で決済する注文方法です。 未約定の決済注文がある場合は全て取消した上で成行で決済されます。

> 未約定の新規注文は取消されず残ります。

#### ■月曜日取引開始時の約定について

月曜日取引開始時間までに発注された指値注文、逆指値注文等については、月曜日取引開始時の価格がその注文の取引が成立する条件を満たしていた場合には、月曜日取引開始 時の提示価格で約定します。

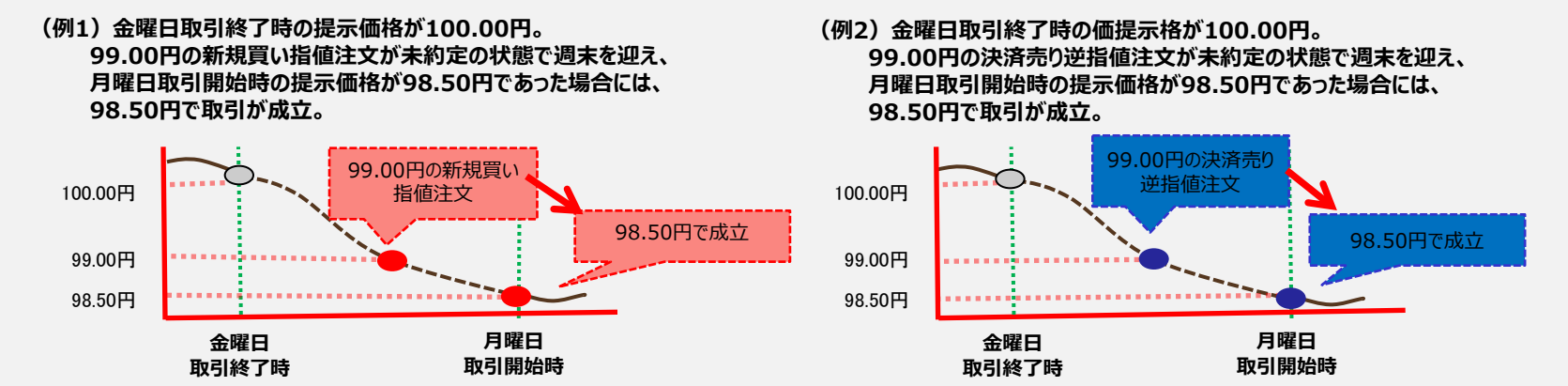

(例3) 金曜日取引終了時の提示価格が100.00円。 99.50円の新規買い指値と、100.50円の決済売り指値および99.00円の決済売り逆指値の IFD+OCO注文が未約定の状態で週末を迎え、月曜日取引開始時の提示価格が98.50円であった場合には、新規買い指値が98.50円で取引が成立。 決済売り逆指値注文の条件も満たしているため、取引開始時提示価格の次の提示価格である98.30円で取引が成立。

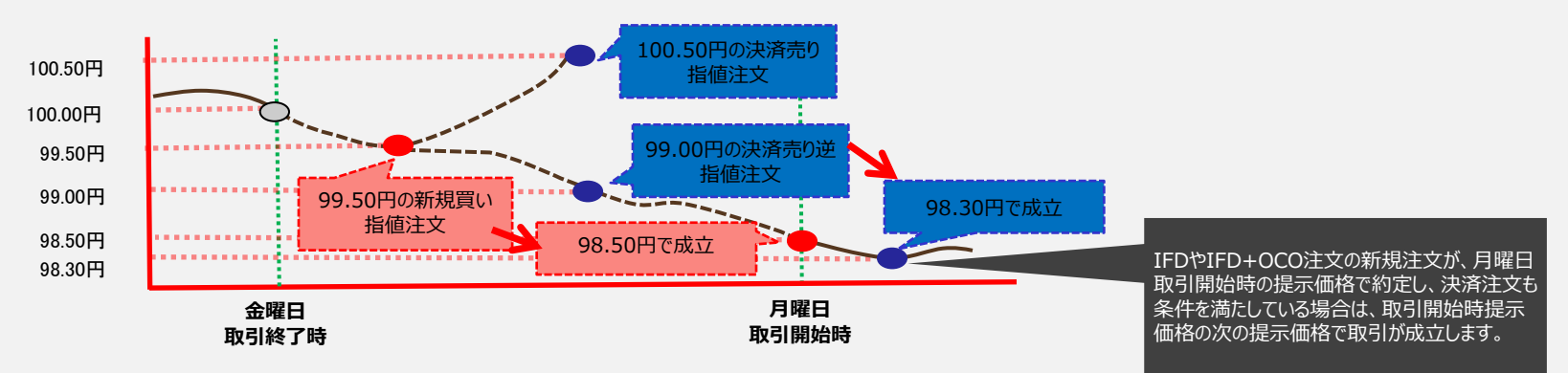

#### ■ スリッページについて

#### スリッページとは

「①お客様の注文時に提示されている価格又はお客様が注文時に指定した価格」と「②実際の約定価格」とに相違が発生した際のその価格差のことを指します。 スリッページ(価格差)は、お客様にとって不利な場合もあれば、有利な場合もあります。

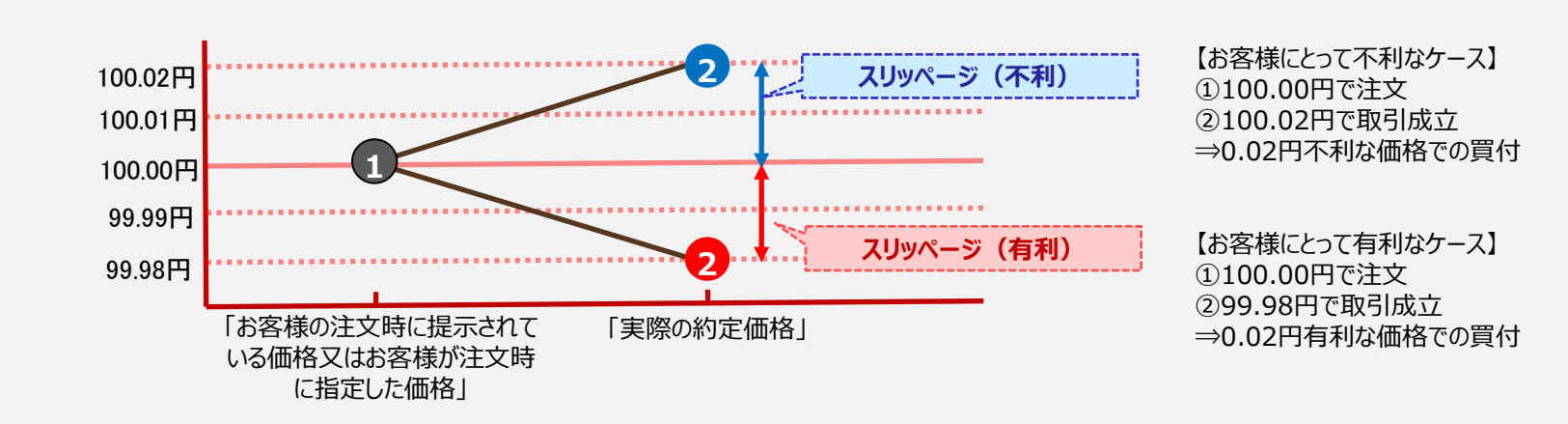

【例:不利な場合と有利な場合のスリッページ(買い注文)】

◆ノムラFXにおいて、スリッページ(価格差)が発生する可能性のある注文は次のとおりです。

| 注文種類                            | 有利なスリッページ | 不利なスリッページ |
|---------------------------------|-----------|-----------|
| ストリーミング注文 ※1                    | •         |           |
| 成行注文、一括成行決済注文、全建玉一括決済注文、ロスカット注文 | •         | •         |
| 指値注文                            | •         | —         |
| 逆指値注文、トレール注文                    | —         | •         |
| OCO注文、IFD注文、IFD+OCO注文 ※2        | •         | •         |

※1 ストリーミング注文は、スリッページの許容範囲を指定することができます。詳細は次項参照。

※2 OCO注文、IFD注文、IFD+OCO注文は、それぞれの注文により成行、指値、逆指値価格を指定します。成行の場合は有利と 不利の両方、指値の場合は有利、逆指値の場合は不利なスリッページが発生する可能性があります。

#### <ストリーミング注文におけるスリッページ>

『ストリーミング注文』においては、お客様の注文時に提示されている価格より当社の取引執行システム受付時の価格がお客様に不利な場合は、注文は成立しません。【例1】 但し、お客様がスリッページ(価格差)の許容範囲を指定することで、スリッページ(価格差)がその許容範囲内であれば成立します。【例2】 お客様にとって有利な価格の場合については、その許容範囲にかかわらず、そのままの有利な価格で成立します。

【例1:スリッページ許容範囲を設定しなかった場合の成立と不成立ケース(買い注文)】

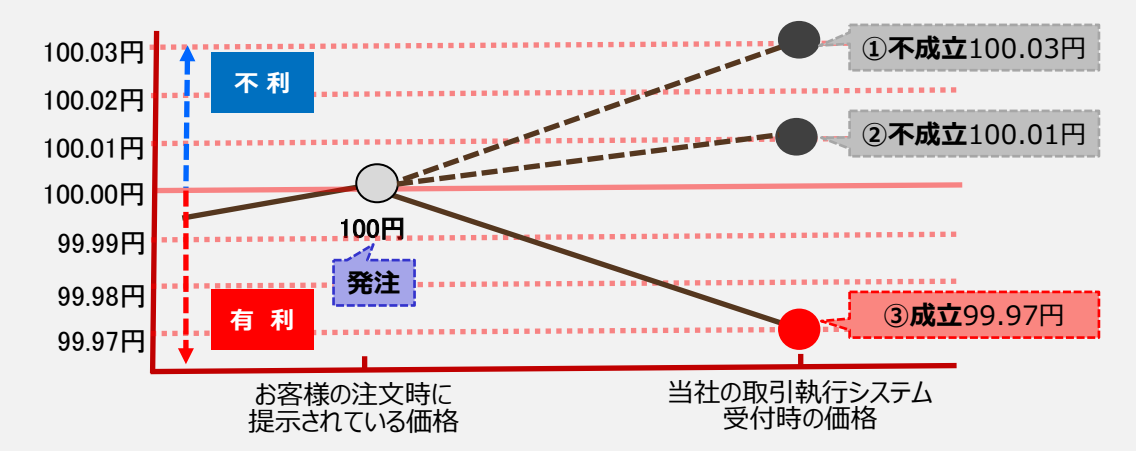

- ① スリッページ(価格差)は0.03円であり、許容範囲を設 定していないため不成立。注文は失効されます。
- ② スリッページ(価格差)は0.01円であり、許容範囲を設 定していないため不成立。注文は失効されます。
- ③ お客様にとって有利な価格のため成立。

【例2:スリッページ許容範囲を2pips(0.02円)で設定した場合の成立と不成立ケース(買い注文)】

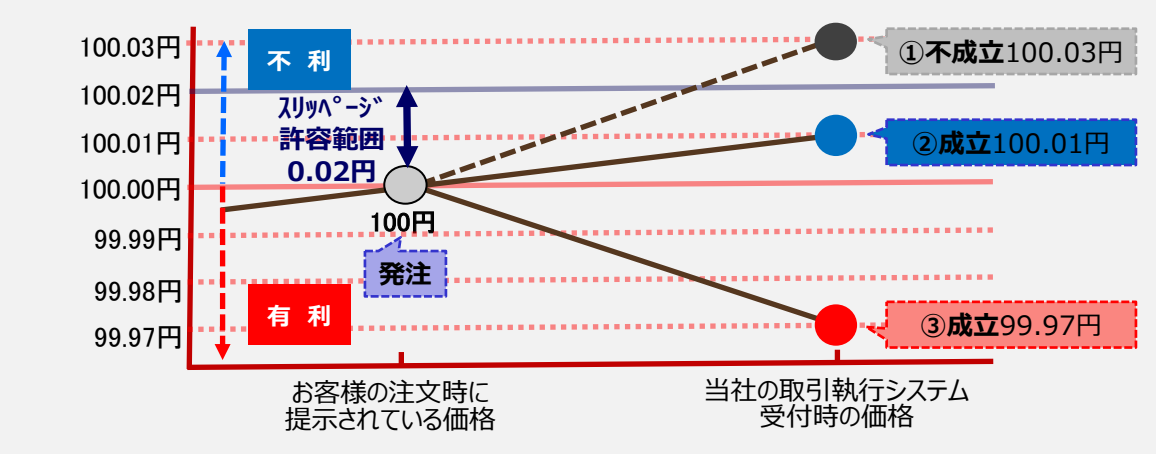

- スリッページ(価格差)は0.03円であり、許容範囲の 0.02円を超えたため不成立。注文は失効されます。
- スリッページ(価格差)は0.01円であり、許容範囲の 0.02円内のため成立。
- ③ お客様にとって有利な価格のため成立。

## 【2】 野村FXアプリ 操作方法 1.初めて利用する (1) アプリをダウンロード

### App Storeからダウンロードする

ご利用の端末を起動し、App Storeのアイコンをタップしてください。 検索フォームに「野村FX」と入力します。検索結果に表示された「野村FX」をタップすると紹介ページが表示されます。 紹介ページの右上にある「無料」→「インストール」ボタンをタップしAPP Storeのパスワードを入力します。 「野村FX」のアイコンが端末のホーム画面に表示されれば完了です。

### Google Playからダウンロードする

ご利用の端末を起動し、Playストアのアイコンをタップしてください。

検索フォームに「野村FX」と入力します。

検索結果に表示された「野村FX」をタップすると紹介ページが表示されます。画面の指示に従ってダウンロードを開始します。 「野村FX」のアイコンが端末のホーム画面に表示されれば完了です。

## 1.初めて利用する (2)ログイン前に見られる情報

アプリケーションを起動します。

タブメニューより、レート、チャート、ニュースをログイン前でもご利用いただけます。

ログイン前画面では発注はできません。また、ニュースはヘッドラインのみとなります。

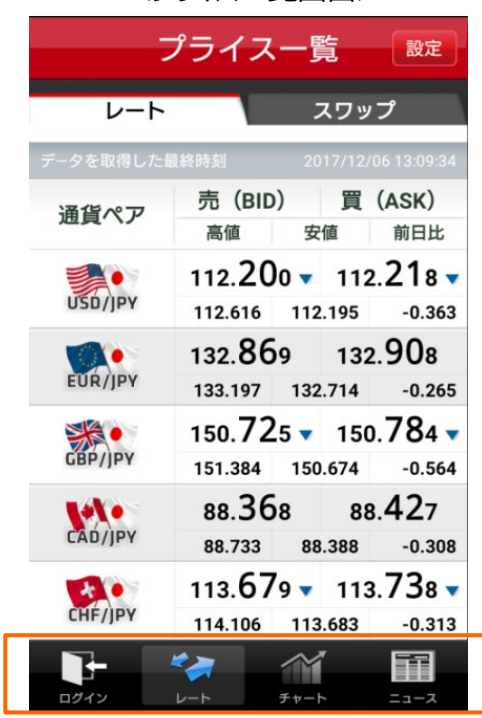

<プライス一覧画面>

※初回起動時(規約未同意時)は、ご利用規約画面が表示されます。内容をご確認いただき「同意する」ボタンをタップしてください。

# 1. 初めて利用する

### (3) ログイン・ログアウト

#### ≻ ログイン

アプリケーションを起動し、タブメニュー[ログイン]より、ログイン画面を表示します。

【口座番号でログイン】(1)を選択すると「取引店コード」「口座番号」「パスワード」 でログインが可能です。

ログインIDをお持ちのお客様は【ログインIDでログイン】(2)でも可能です。

「取引店コード・口座番号を保存する」、「パスワードを保存する」を「オン」にしておくと 次回起動時に入力を省略できます。

※ログインパスワードを保存する場合は、端末の紛失など第三者による取引を防ぐため端末の パスワードロック機能をご利用ください(端末のパスワードロック機能はお使いの端末の操作方 法をご確認ください)。

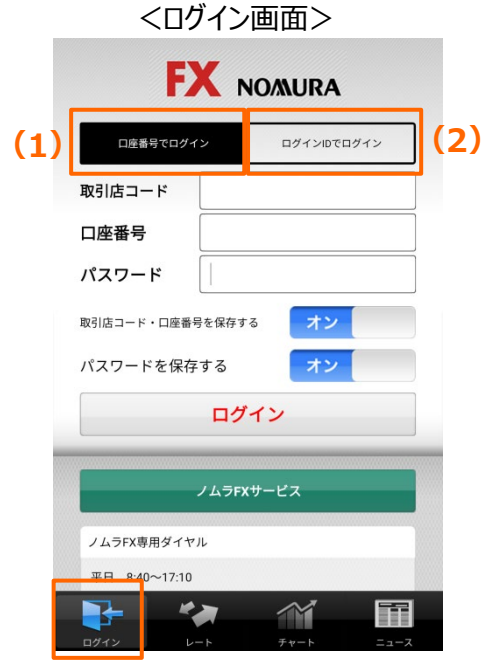

### ≻ ログアウト

ログアウトをする場合は、タブメニュー [メニュー] より、メニュー画面 を表示します。「ログアウト」ボタンをタップし、ポップアップの「はい」ボタ ンをタップするとログアウトします。

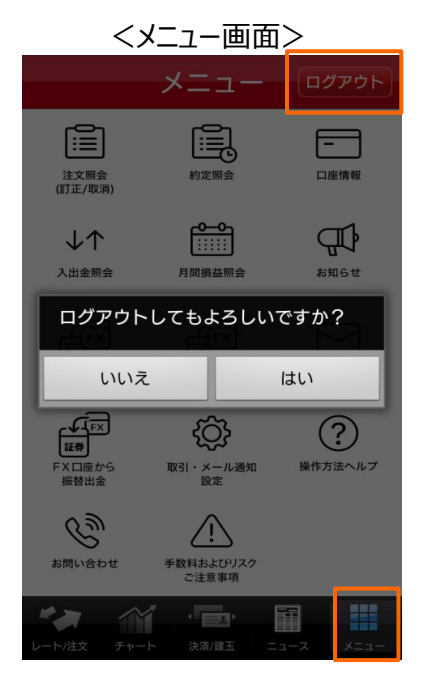

※初回起動時(規約未同意時)は、ご利用規約画面が表示されます。内容をご確認いただき「同意する」ボタンをタップしてください。

## 2.レート・チャート・情報 (1)プライス一覧

レートを見る場合は、タブメニュー [レート/注文] より、プライス 一覧画面を表示します。通貨ペアをタップすると新規/決済注文 画面へ遷移します。

| プライス一覧 設定  |                         |                               |  |  |  |
|------------|-------------------------|-------------------------------|--|--|--|
| レート        |                         | スワップ                          |  |  |  |
| データを取得した最  | 終時刻                     | 2017/12/12 12:39:13           |  |  |  |
| 通貨ペア       | 売(BID)<br><sup>高値</sup> | <b>買(ASK)</b><br>安値 前日比       |  |  |  |
| USD/JPY    | 113.486                 | 113.504                       |  |  |  |
|            | 133.563                 | <ul> <li>133.602 ▼</li> </ul> |  |  |  |
| EUR/JPY    | 133.728 13              | 33.493 -0.185                 |  |  |  |
|            | 151.360                 | 151.419 -                     |  |  |  |
| GBD/JDA    | 151.556 15              | 51.306 -0.743                 |  |  |  |
|            | 88.274                  | 88.333 🗸                      |  |  |  |
| CAD/JPY    | 88.330 8                | 88.269 -0.122                 |  |  |  |
|            | 114. <b>41</b> 0 •      | 114.469 🗸                     |  |  |  |
| CHF/JPY    | 114.506 11              | 14.392 -0.036                 |  |  |  |
|            |                         |                               |  |  |  |
| レート/注文 チャー | ト 決済/建玉                 | בבא ג-בב                      |  |  |  |

<プライス一覧(レート)画面>

「スワップ」をタップすると、各通貨ペアの1取引単位あたりのス ワップポイントを表示します。

対円通貨ペアは円、非対円通貨ペアは米ドルで表示していま す。

#### <プライス一覧(スワップ)画面>

| プ                        | ライスー                     | <b>覧</b> 設定        |
|--------------------------|--------------------------|--------------------|
| レート                      |                          | スワップ               |
| データを取得した最終               |                          | )17/12/12 12:39:26 |
| 通貨ペア                     | 売                        | 買                  |
| USD/JPY                  | -41                      | 31                 |
| EUR/JPY                  | 8                        | -18                |
| GBP/JPY                  | -8                       | 0                  |
| CAD/JPY                  | -16                      | 8                  |
| CHF/JPY                  | 20                       | -28                |
|                          | -38                      | 30                 |
| レート/注文<br>レート/注文<br>チャート | 、 <b>下</b> 了。<br>決済/建玉 二 |                    |

### 2.レート・チャート・情報 (2)チャート

### ▶ 縦画面でチャートを見る

タブメニュー [チャート] をタップすると4分割のチャート縦画面が表示されます。端末を横にすると横画面の拡大チャートが表示できます。

【期間】 1分足・5分足・15分足・30分足・時足・日足・週足・月足

#### ▶ 横画面でチャートを見る

端末を横にすると、チャート横画面が表示されます。 ボタン(1)をタップすることにより、「参照モード」と「注文モード」が切替ります。 スライダーハンドル(2)を上下にドラッグすると、スライダーバーも合わせて上下に移動します。補助線上 のレートはスライダーバーの動きに追従して値が表示されます。 チャート上で右フリックをすると過去のチャートが閲覧できます。

#### 【期間】 ティック・1分足・5分足・15分足・30分足・時足・日足・週足・月足 【チャート指標】 (トレンド指標) 移動平均線・指数平滑移動平均線・エンベロープ・ボリンジャーバンド・パラボリック・P&F・一目均衡表 (オシレーター指標) RSI・ストキャスティクスFast・ストキャスティクスSlow・MACD・RCI

※端末を横にして表示されるチャート(通貨ペア/期間)は縦チャートもしくは横チャートで選択されたチャート(一度も選択されていない場合は縦チャートの左上のチャート)が表示されます。

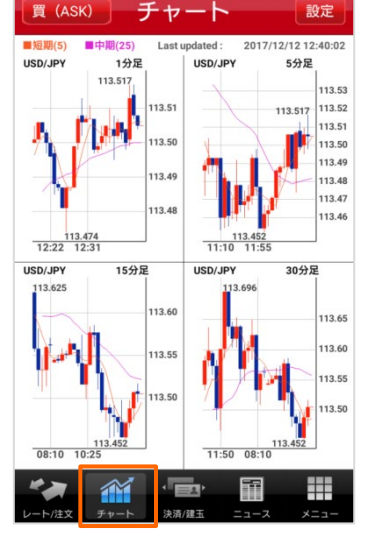

<チャート(縦)画面>

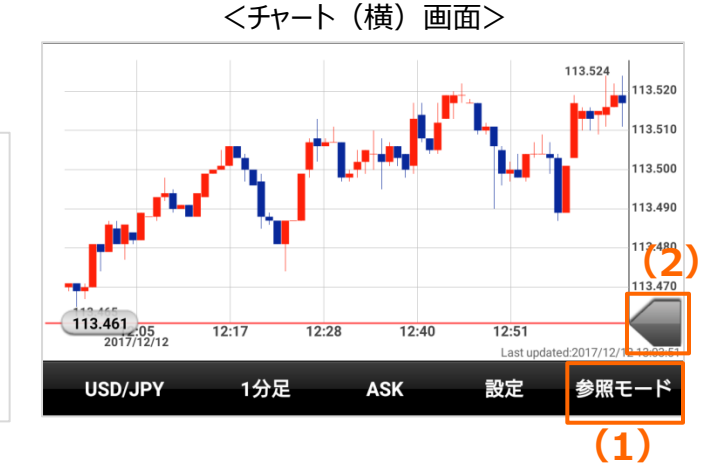

### 2.レート・チャート・情報 (3)ニュース

ニュースを見る場合は、タブメニュー[ニュース]より、FXニュース画面を表示します。

タイトルをタップするとニュース詳細画面へ遷移します。

「検索」ボタン(1)をタップするとFXニュース検索画面が表示され、配信元、カテゴリ別に検索できます。

「経済指標」ボタン(2)をタップすると経済カレンダー画面、「野村レポート」ボタン(3)をタップすると野村のレポート画面が立ち上がります。

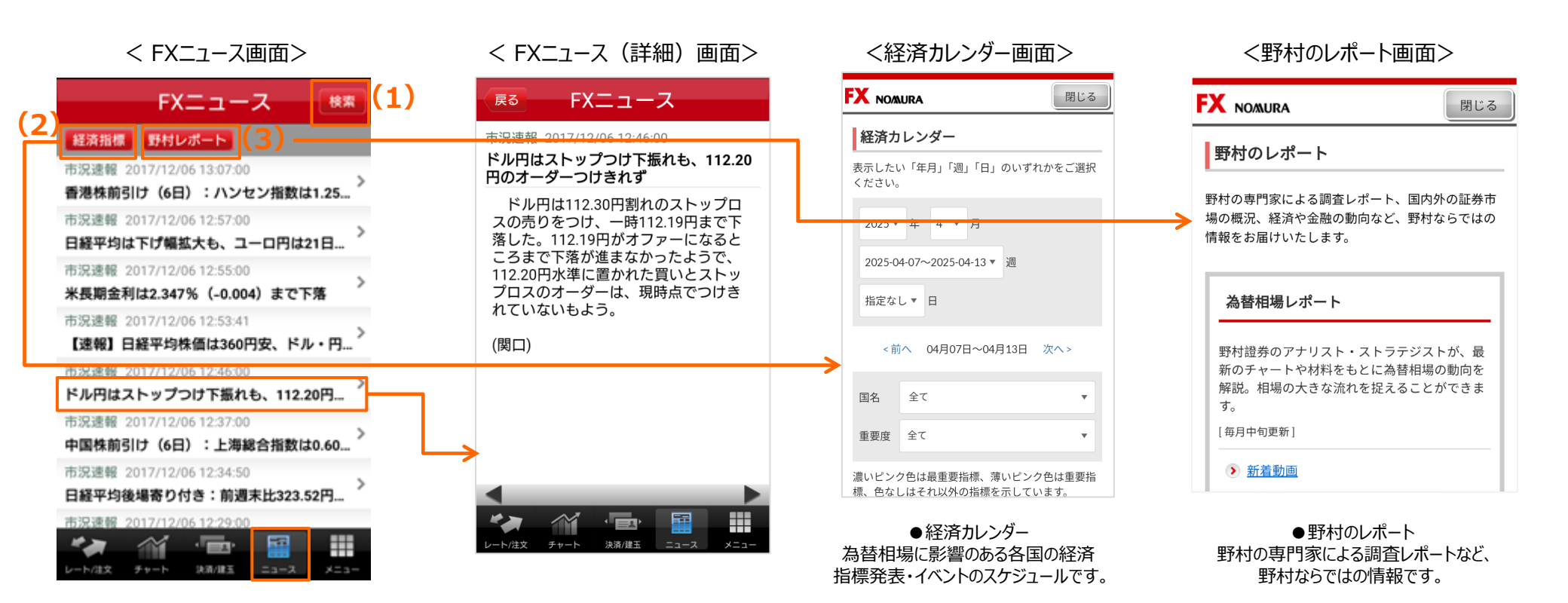

### 3.新規/決済注文を出す (1)基本操作

注文を出す場合は、タブメニュー [レート/注文] で表示されたレート画面上で、通貨ペアをタップし新規/決済注文画面を表示します。通貨ペアはレート画面 でタップしたもの、注文種類はストリーミング注文、取引区分、注文数量、スリッページは初期設定値が表示されています。

### ▶ 通貨ペアの変更

通貨ペア表示部分(1)をタップすると、通貨ペアリストが表示され通貨ペアを選択できます。

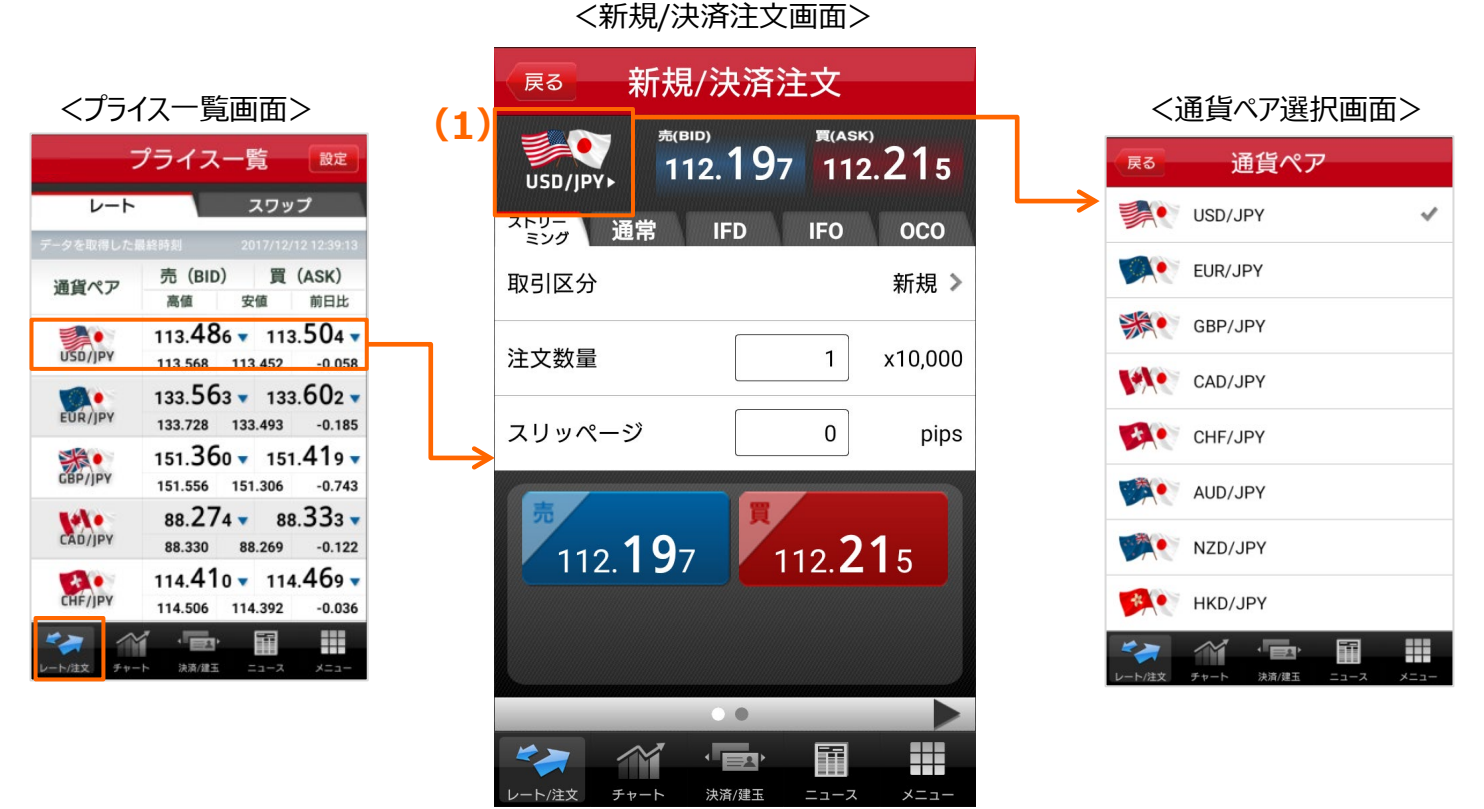

※画面下部に「◀」「▶」が表示されている画面では、左右のフリックで注文入力画面と発注/決済可能数量確認画面を切り替えることができます。

## 3.新規/決済注文を出す (1)基本操作

### > 注文種類・タイプの変更

注文種類(1)をタップすると注文画面が切替わります。注文タイプ(2)をタップすると、それぞれの注文で注文可能な注文タイプが表示され選択できます。

### ▶ 取引区分の変更

「取引区分」(3)をタップすると「新規」「決済」「FIFO」※が表示され選択できます

※「FIFO」はストリーミング注文と成行注文時のみ選択できます。

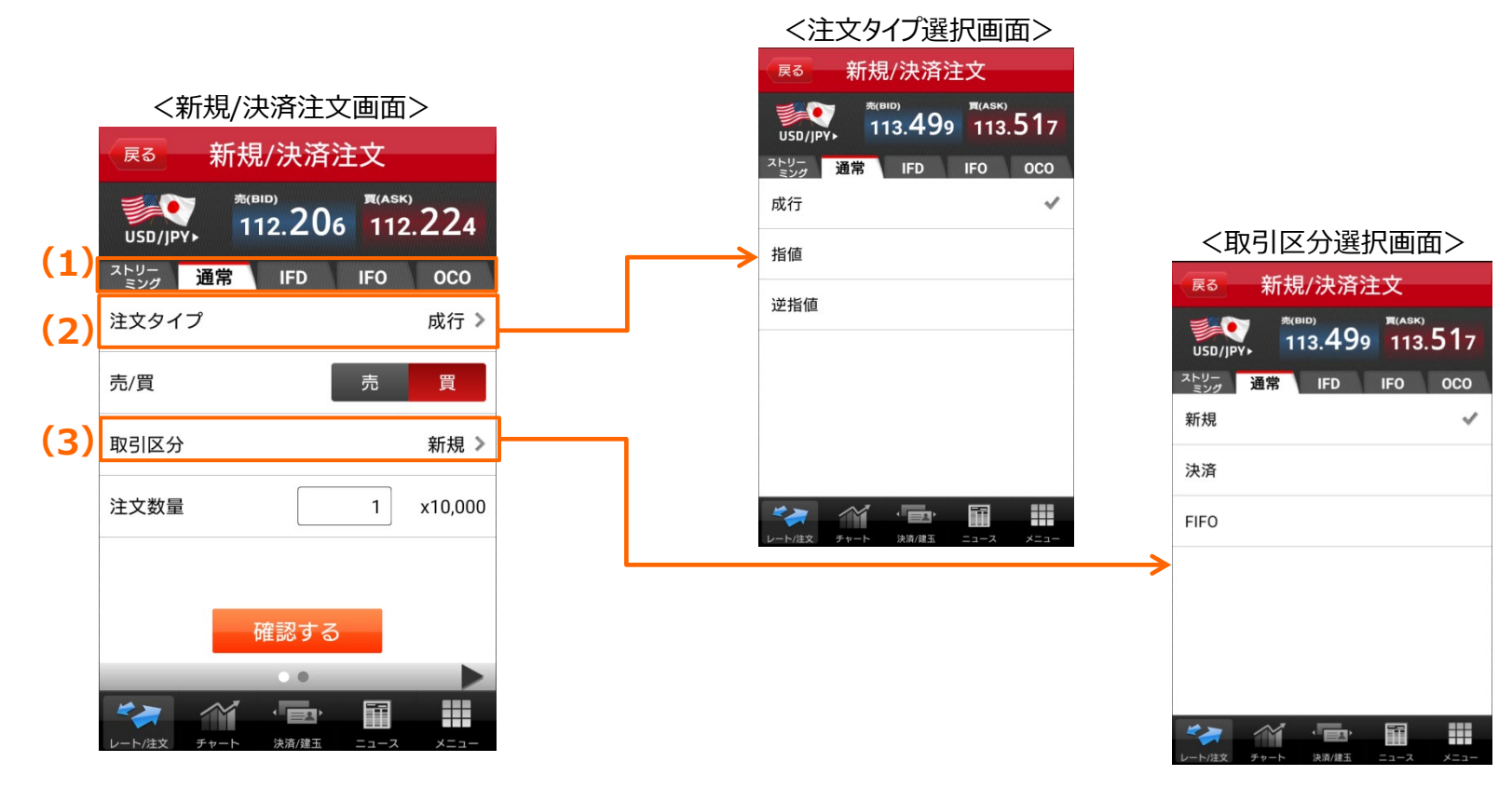

## 3.新規/決済注文を出す (1)基本操作

### ▶ 注文数量の変更

注文数量の入力欄(1)をタップすると、数値入力パッドが表示され注文数量を入力できます。

### ▶ 有効期限の変更

有効期限(2)をタップすると「DAY」「WEEK」「GTC」「GTD」が表示され有効期限を選択できます。「GTD」を選択した場合は、日時(3)が表示され、タップすると日時変更の画面が表示されます。

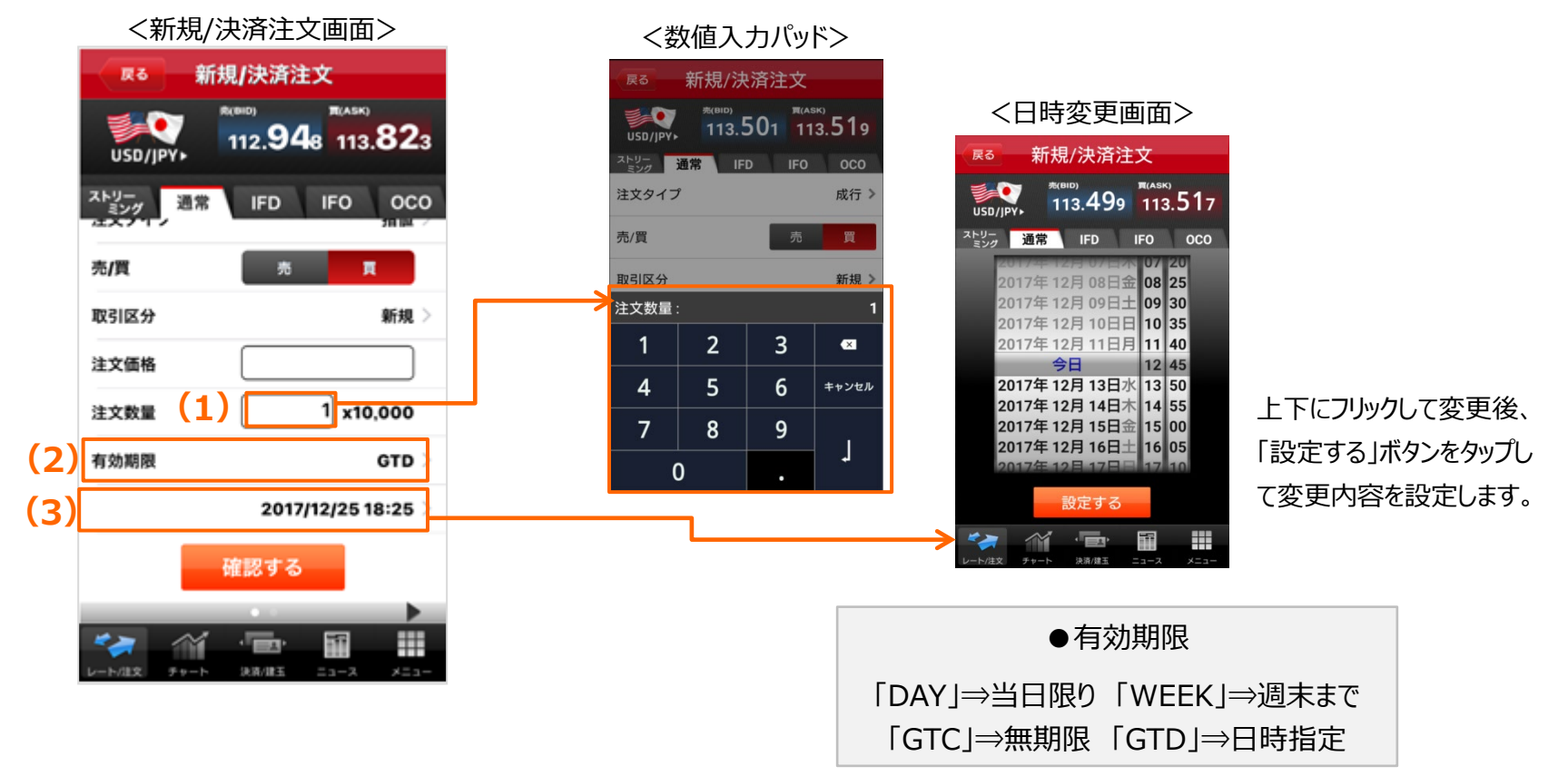

図結果は注

ご確認くだ

## 3.新規/決済注文を出す (2)ストリーミング注文

ストリーミング注文を出す場合は、プライス一覧画面より、通貨ペアをタップするとストリーミング注文画面を表示します。 取引区分、注文数量、スリッページは初期設定値が表示されています。

誤発注防止用の発注ロックを「ロック解除 ボタン(1)を右にフリックして解除すると、警告メッセージ(2)が表示されます。

(5)

内容を確認し「同意する」ボタン(3)をタップするとストリーミング注文画面に戻ります。提示価格(4)をタップすると、注文が発注されます。次回以降警告 メッセージを非表示にするには「以降このメッセージを省略」(5)を「オン」にしてください。 警告メッセージは取引設定画面でも表示/非表示の設定ができます。

発注完了後に注文完了画面(6)が表示されます。

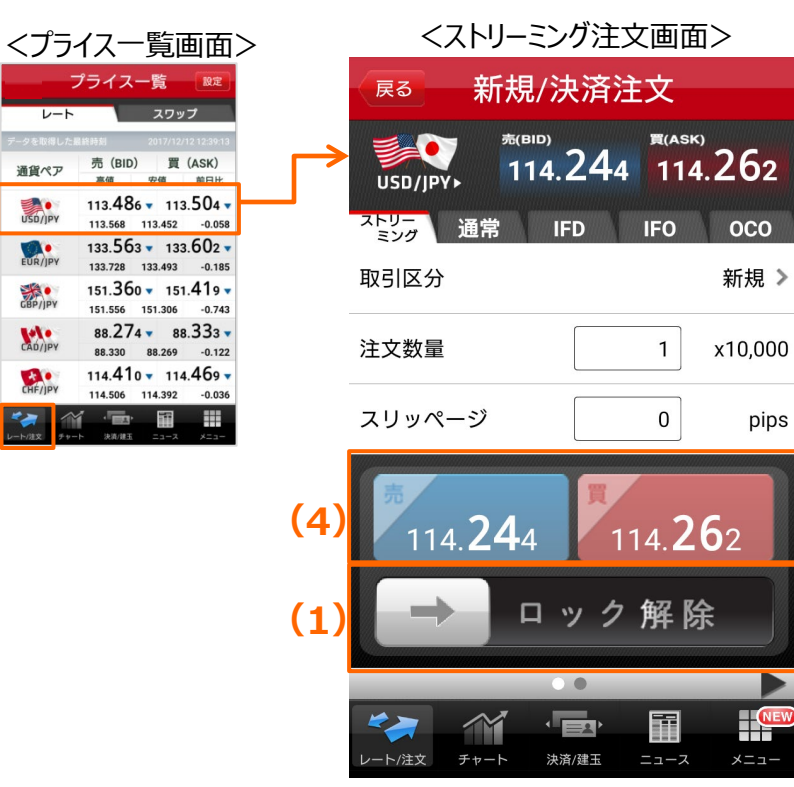

| (2) <警告メッセージ>                                                          | <mark>(6)</mark> <注文完了画面>                                            |                     |
|------------------------------------------------------------------------|----------------------------------------------------------------------|---------------------|
| ストリーミング注文は、確認画面が表示さ<br>れませんのでご注意ください。確認画面が<br>表示されない事に同意していただけます<br>か? | ご注文を受付けました。<br>*レート変動により、約定しない<br>となる)場合があります。取引編<br>文照会にて注文の「状態」をご研 | (失効<br>吉果は注<br>確認く7 |
| 以降このメッセージを省略 オン                                                        | さい。                                                                  |                     |
| G 6 ERIO                                                               | 注文照会 建玉照                                                             | 会                   |

※ご注文後、注文照会画面にて取引結果(約定済/失効)を確認できます。スリッページを指 定した場合などは、注文価格と約定価格は必ずしも同一ではありません。(注文価格は発注 時に提示された価格、約定価格はスリッページを考慮し実際に約定した価格)約定価格は注 文詳細画面、約定照会画面、および建玉照会画面でご確認ください。

## 3.新規/決済注文を出す (3)成行注文

成行注文を出す場合は、プライス一覧画面より、通貨ペアをタップしストリーミング注文画面を表示します。 「通常」(1)をタップすると、注文タイプは成行、売/買、取引区分、注文数量は初期設定値が表示されます。 各項目をタップし設定後、「確認する」ボタンをタップすると、確認画面が表示されます。

注文内容を確認し「注文する」ボタンをタップすると注文が発注されます。 発注完了後に注文完了画面が表示されます。

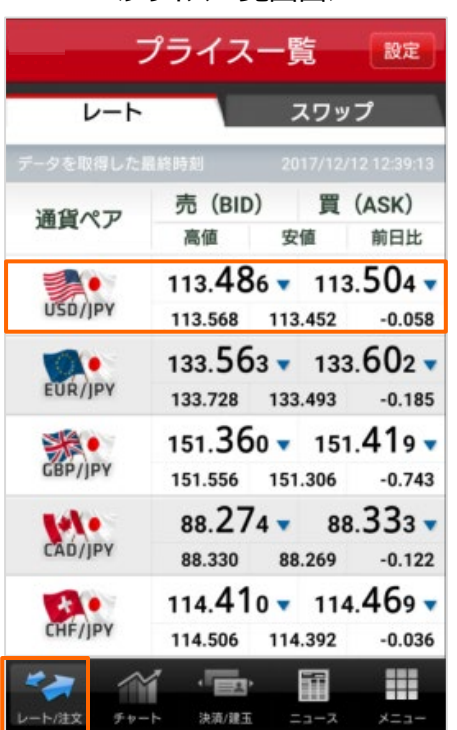

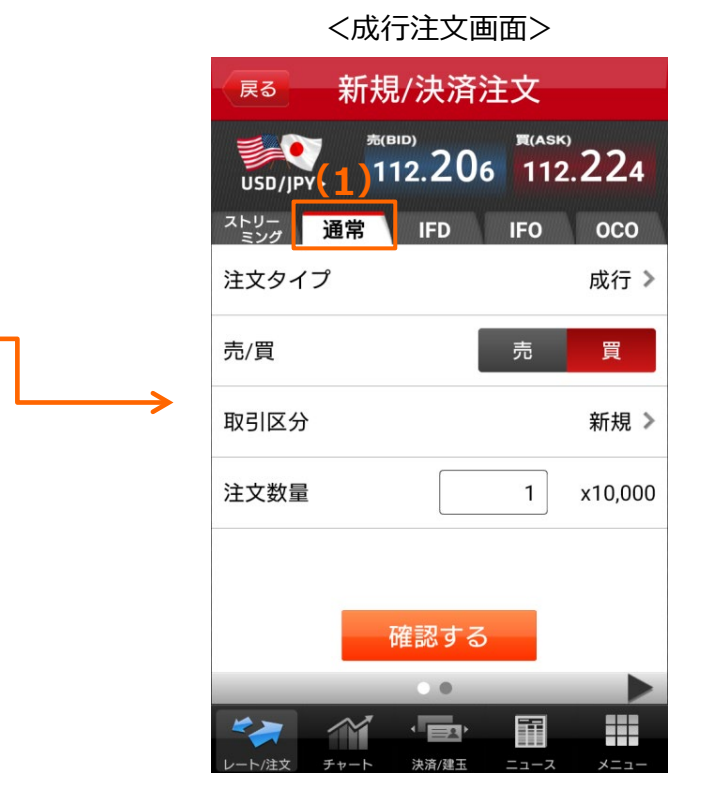

<プライス一覧画面>

## 3.新規/決済注文を出す (4)指値注文 (5)逆指値注文

指値注文や逆指値注文を出す場合は、プライス一覧画面より、通貨ペアをタップしストリーミング注文画面を表示します。

「通常」(1)をタップすると画面が切替りますので、注文タイプ(2)(成行・指値・逆指値)から「指値」または「逆指値」を選択してください。

売/買、取引区分、注文数量、有効期限は初期設定値が表示されています。各項目をタップし設定後、「確認する」ボタンをタップすると、確認画面が表示 されます。

注文内容を確認し「注文する」ボタンをタップすると注文が発注されます。 発注完了後に注文完了画面が表示されます。

### <プライス一覧画面>

| レート     |                                 | スワップ                            |
|---------|---------------------------------|---------------------------------|
| ータを取得した | <b>最終時刻 20</b>                  | 17/12/12 12:39:13               |
| 通貨ペア    | 売(BID)<br><sup>高値</sup> 安       | <b>買 (ASK)</b><br>値 前日比         |
| USD/JPY | 113. <b>486</b>                 | 113. <b>50</b> 4                |
| EUR/JPY | 133.563 <b>•</b><br>133.728 133 | 133.602 <b>•</b><br>.493 -0.185 |
| GBP/JPY | 151.360 -                       | 151. <b>41</b> 9                |
| CAD/JPY | 88.274 -<br>88.330 88           | 88.333 <b>•</b>                 |
| CHF/JPY | 114. <b>41</b> 0 -              | 114. <b>46</b> 9                |

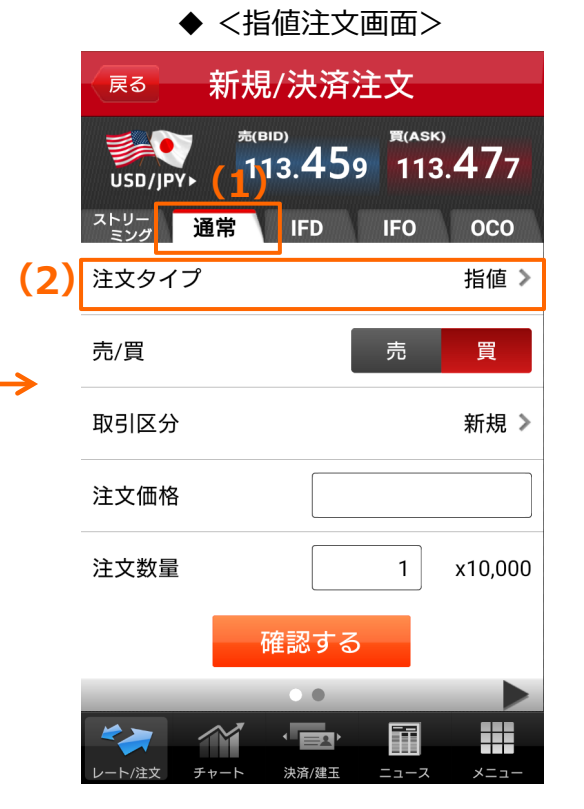

### ◆ <逆指値注文画面>

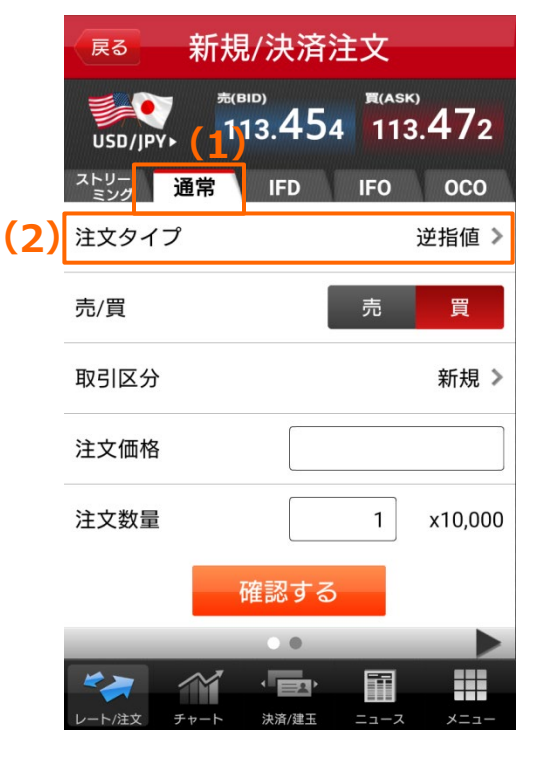

### 3.新規/決済注文を出す (6)IFD注文

IFD注文を出す場合は、プライス一覧画面より、通貨ペアをタップしストリーミング注文画面を表示します。

「IFD」(1)をタップすると画面が切替りますので、一次注文(新規)の注文タイプ(2) (成行・指値・逆指値)と二次注文(決済)の注文タイプ (指値・逆指値・トレール)を選択してください。

注文数量、売/買、有効期限は初期設定値が表示されています。

各項目をタップし設定後、「確認する」ボタンをタップすると、確認画面が表示されます。

注文内容を確認し「注文する」ボタンをタップすると注文が発注されます。 発注完了後に注文完了画面が表示されます。

> プライス一覧 設定 レート スワップ 売 (BID) 買 (ASK) 通貨ペア 安値 前日比 高値 113.486 113.504 USD/IPY 113.568 113.452 -0.058 133.563 133.602 . EUR/JPY 133.728 133.493 -0.185 151.360 151.419 GBP/JPY 151.556 151.306 -0.743 88.274 88.333 CAD/JPY 88.330 88.269 -0.122 114.410 114.469 6. CHF/JPY 114.506 114.392 -0.036 決演/建五

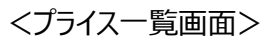

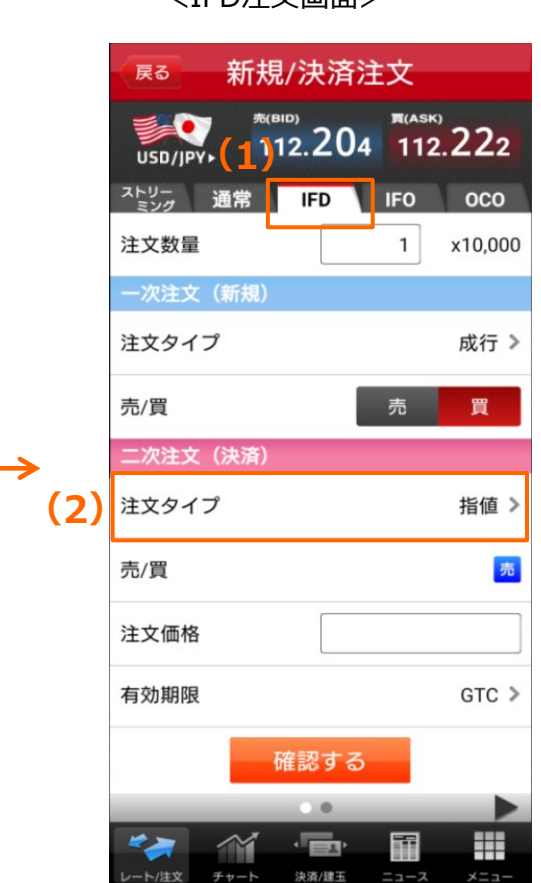

<IFD注文画面>

## 3.新規/決済注文を出す (7)IFO注文

IFO(IFD+OCO)注文を出す場合は、プライス一覧画面より、通貨ペアをタップレストリーミング注文画面を表示します。

「IFO」(1)をタップすると画面が切替りますので、一次注文(新規)の注文タイプ(2)(成行・指値・逆指値)を選択してください。

注文数量、売/買、有効期限は初期設定値が表示されています。

各項目をタップし設定後、「確認する」ボタンをタップすると、確認画面が表示されます。

注文内容を確認し「注文する」ボタンをタップすると注文が発注されます。 発注完了後に注文完了画面が表示されます。

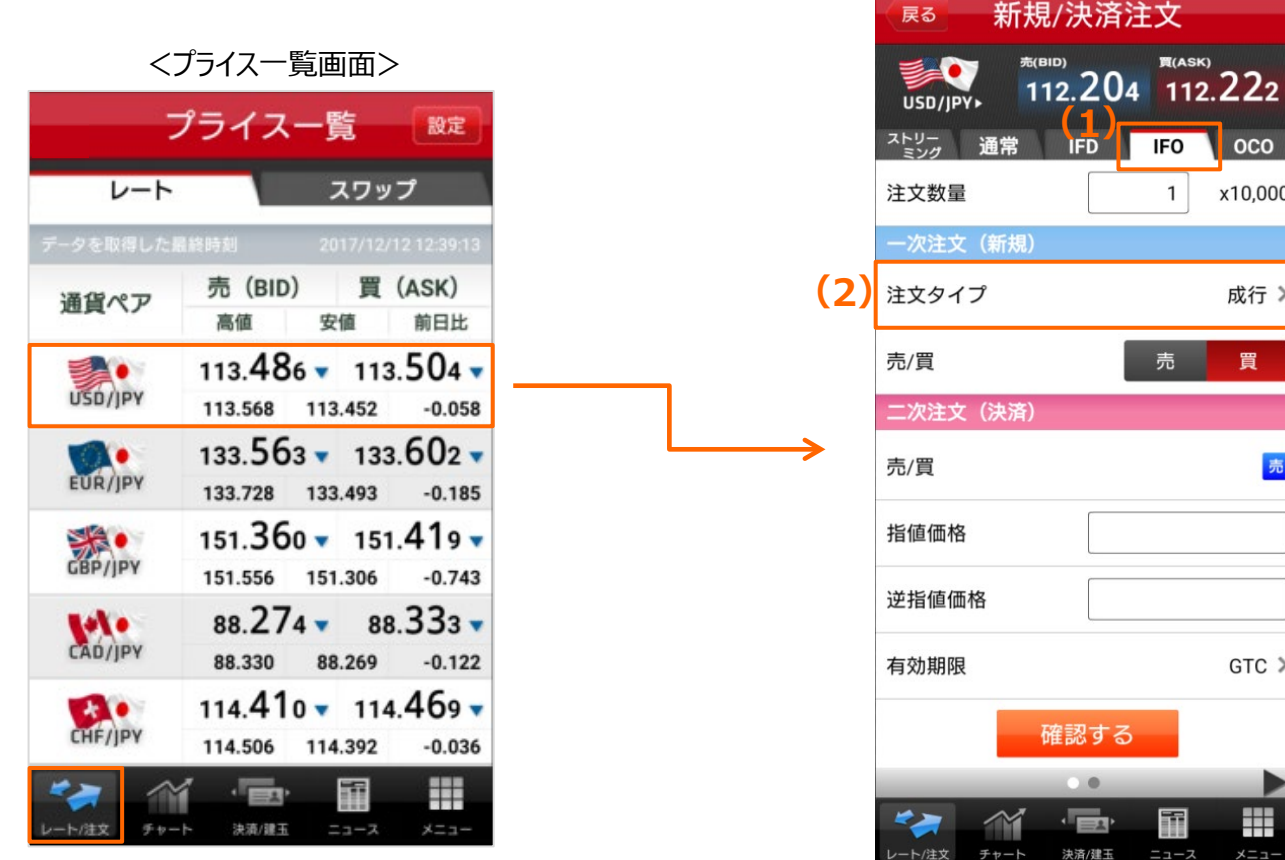

<IFO注文画面>

買(ASK)

1

売

000

x10.000

成行 >

買

売

GTC >

### 3.新規/決済注文を出す (8)OCO注文

OCO注文を出す場合は、プライス一覧画面より、通貨ペアをタップしストリーミング注文画面を表示します。 「OCO」(1)をタップすると画面が切替ります。 売/買、取引区分、注文数量、有効期限は初期設定値が表示されています。 各項目をタップし設定後、「確認する」ボタンをタップすると、確認画面が表示されます。

注文内容を確認し「注文する」ボタンをタップすると注文が発注されます。 発注完了後に注文完了画面が表示されます。

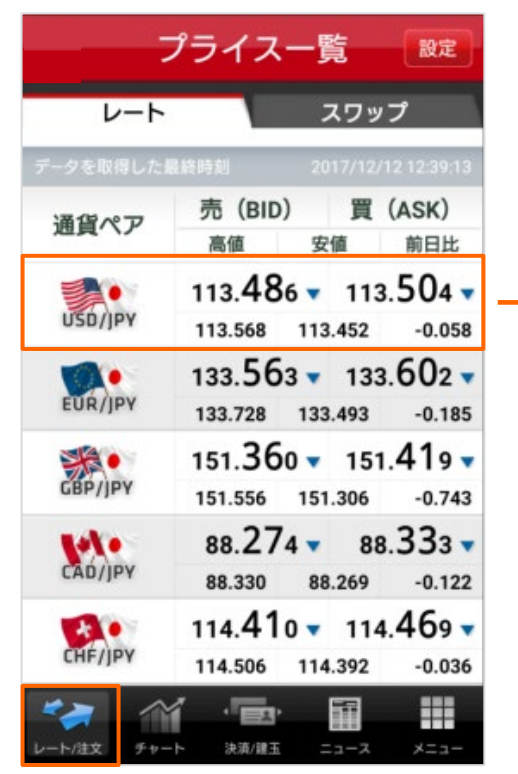

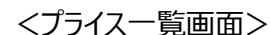

| ■(AS<br>11)<br>11)<br>110<br>110<br>110<br>110<br>100 | <sup>K)</sup><br>2.234<br>0C0<br>買 |
|-------------------------------------------------------|------------------------------------|
| lFO<br>売                                              | OCO<br>買                           |
| 売                                                     | 買                                  |
|                                                       |                                    |
|                                                       | 新規 >                               |
|                                                       |                                    |
|                                                       |                                    |
| 1                                                     | x10,000                            |
|                                                       | GTC 3                              |
|                                                       |                                    |
|                                                       |                                    |
|                                                       |                                    |

<OCO注文画面>

## 3.新規/決済注文を出す (9)チャートから注文

チャートから注文を出す場合は、チャートを横画面にして項目(1)をタップし、「参照モード」を「注文モード」に切替えます。

#### ▶ 通貨ペア

通貨ペア(2)をタップすると、通貨ペアリストが表示され通貨ペアを選択できます。

> 新規/決済、売/買、指値/逆指値

項目(3)をタップして切替えます。

### ▶ 注文数量

注文数量(4)をタップすると、数値入力パッドが表示され注文数量を入力できます。

### ≻ 注文価格

スライダーハンドル(5)を上下にドラッグして注文価格(6)を設定します。スライ ダーハンドルから指を離すと注文価格が入力された画面が立ち上がります。注文価格 の入力欄(7)をタップすると注文価格の調整ができます。注文価格を設定後、「確 認する」ボタンをタップすると、確認画面が表示されます。 注文内容を確認し「注文する」ボタンをタップすると注文が発注されます。 発注完了後に注文完了画面が表示されます。

※チャートから発注する場合、注文の有効期限に「GTD(日時指定)」を選択することはできません。 ※チャートから発注する場合、建玉指定決済はできません。

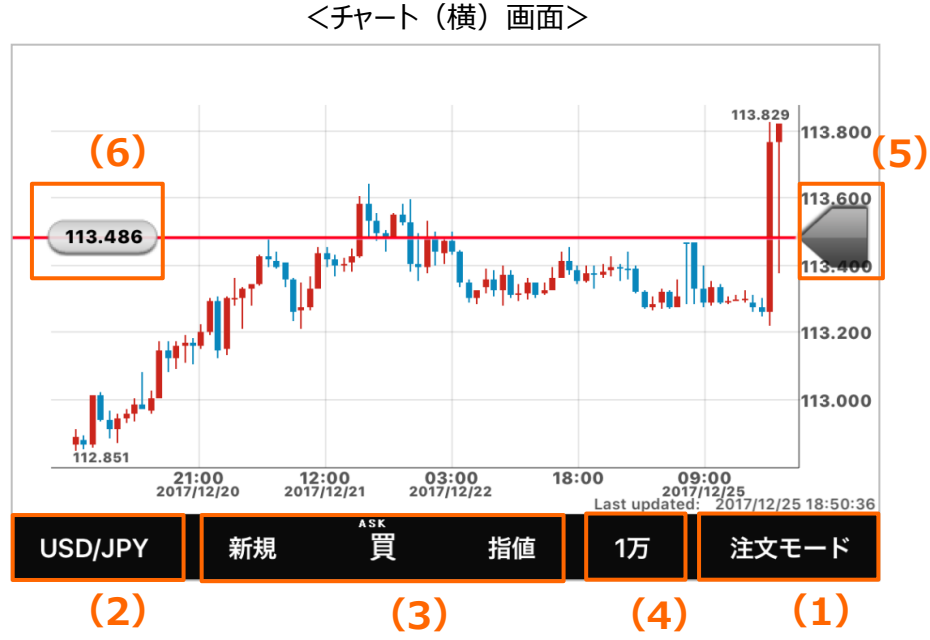

<注文価格変更画面>

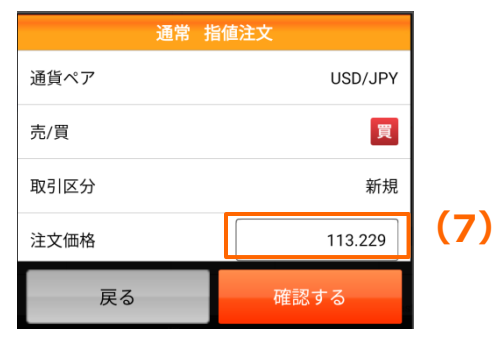

# 4.建玉指定決済注文を出す

### (1)基本操作

建玉を指定して注文を出す場合は、建玉照会画面から注文を出します。

### > 建玉照会から建玉指定

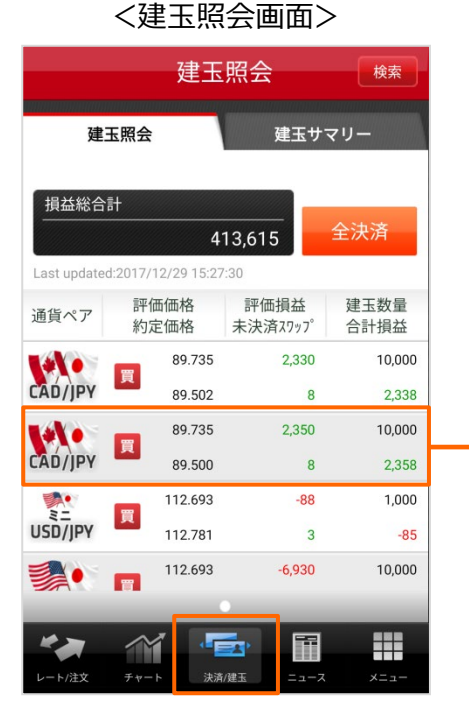

タブメニュー [決済/建玉] で建玉照会画 面を表示します。保有している全ての建玉 が表示されます。建玉データをタップすると 建玉詳細画面へ進みます。

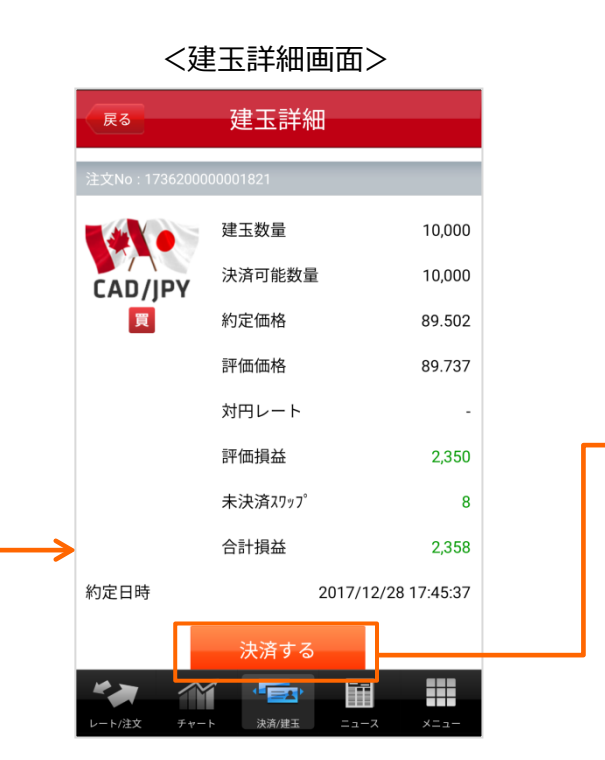

「決済する」ボタンをタップすると建玉指定決 済画面に遷移します。

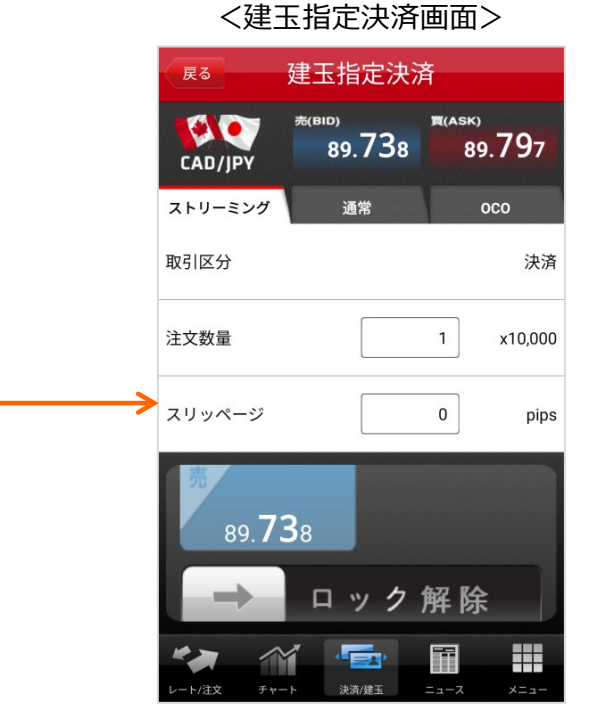

注文種類はストリーミング注文、注文数量 は決済可能数量、スリッページは初期設 定値が表示されています。

#### 23

## 4.建玉指定決済注文を出す (1)基本操作

### ▶ 建玉サマリーから建玉指定

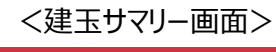

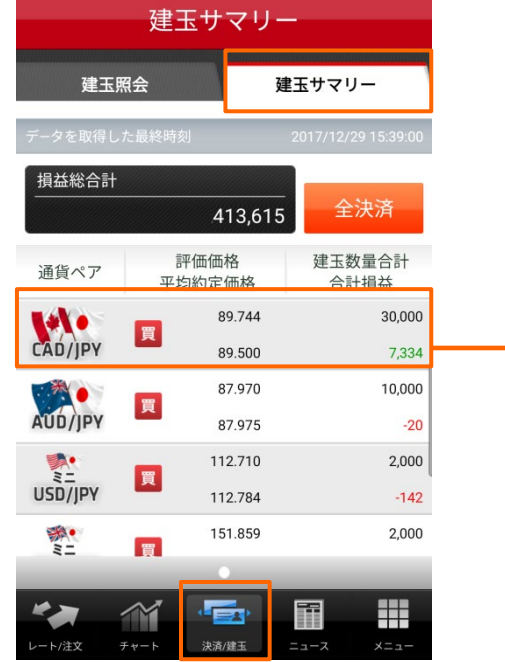

タブメニュー [決済/建玉] で建玉照会画面を 表示します。建玉サマリーをタップすると損益総合 計と通貨ペア、売買サイドごとのサマリーをみること ができます。建玉データをタップすると建玉サマリー 詳細画面へ進みます。

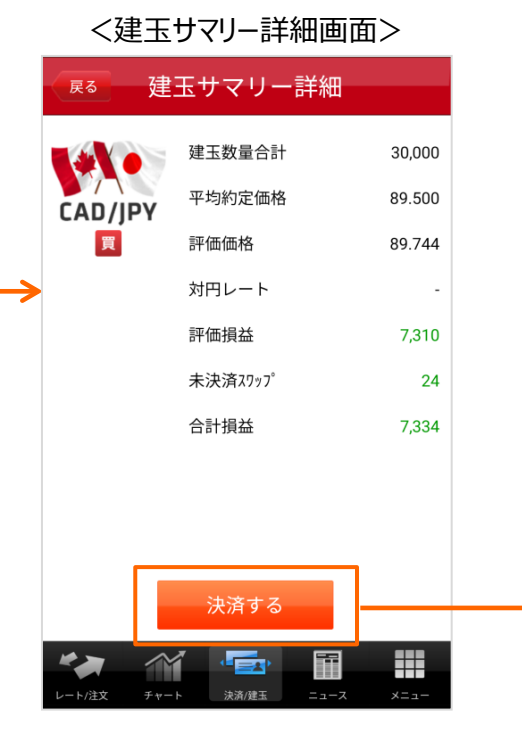

「決済する」ボタンをタップすると建玉指 定決済画面に遷移します。

注文種類はストリーミング注文、注文数 量は決済可能数量、スリッページは初期 設定値が表示されています。

### <建玉指定決済画面>

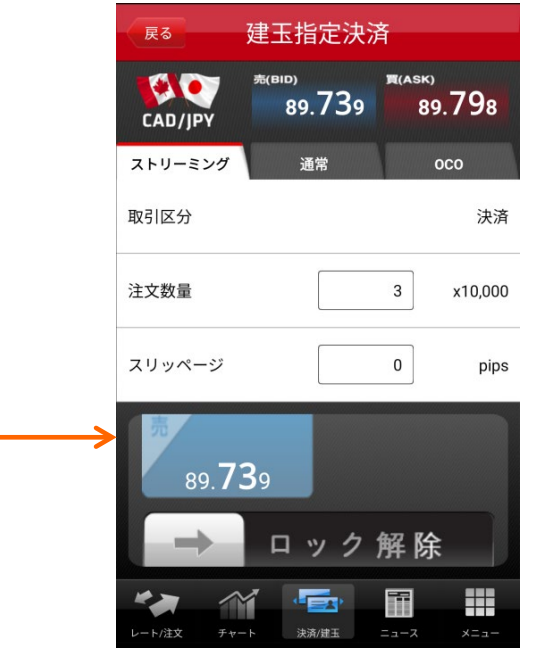

### 4.建玉指定決済注文を出す (1)基本操作

### > 注文種類・タイプの変更

注文種類(1)をタップすると画面が切替わります。「通常」を選択した場合は、注文タイプ(2)をタップすると「成行」「指値」「逆指値」「トレール」が表示され 選択できます。

#### > 注文数量の変更

注文数量の入力欄をタップすると、数値入力パッド(3)が表示され注文数量を入力できます。

#### > 有効期限の変更

有効期限(4)をタップすると「DAY」「WEEK」「GTC」「GTD」が表示され有効期限を選択できます。「GTD」を選択した場合は、日時(5)が表示され、 タップすると日時変更の画面が表示されます。

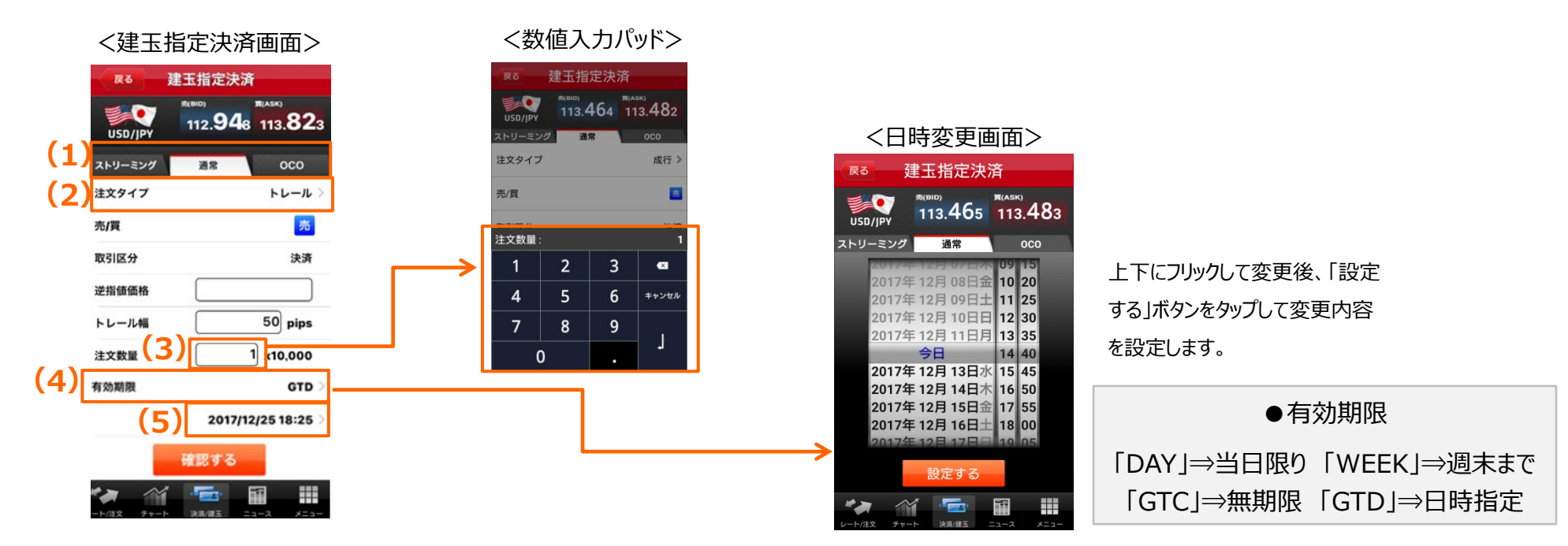

### 4.建玉指定決済注文を出す (2)ストリーミング注文

タブメニュー「決済/建玉]で建玉照会画面、または建玉サマリー画面を表示し、決済対象をタップします。「決済する」ボタンをタップすると建玉指定決済画 面に遷移します。注文種類はストリーミング注文、注文数量は決済可能数量、スリッページは初期設定値が表示されています。 誤発注防止用の発注ロックを「ロック解除 ボタン(1)を右にフリックして解除すると、警告メッセージ(2)が表示されます。

内容を確認し「同意する」ボタン(3)をタップするとストリーミング注文画面に戻ります。提示価格(4)をタップすると、注文が発注されます。次回以降警 告メッセージを非表示にするには「以降このメッセージを省略」(5)を「オン」にしてください。 警告メッセージは取引設定画面でも表示/非表示の設定ができます。

発注完了後に注文完了画面(6)が表示されます。

<ストリーミング注文(建玉指定決済)画面>

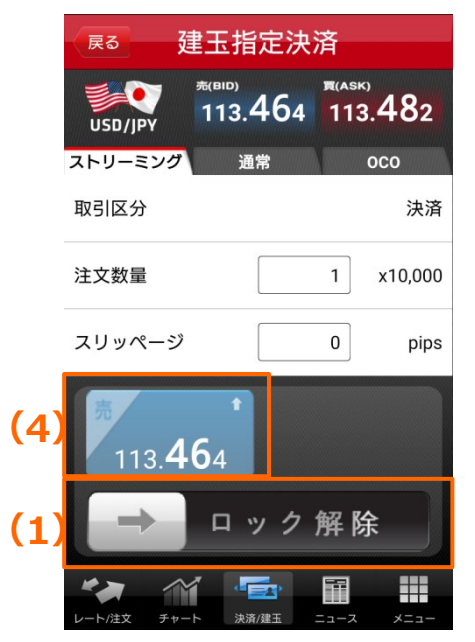

| <mark>(2)</mark> <警告メッセージ>                                             | (6) <注文完了画面>                                                                |  |
|------------------------------------------------------------------------|-----------------------------------------------------------------------------|--|
| ストリーミング注文は、確認画面が表示さ<br>れませんのでご注意ください。確認画面が<br>表示されない事に同意していただけます<br>か? | ご注文を受付けました。<br>*レート変動により、約定しない(失效<br>となる)場合があります。取引結果は<br>文照会にて注文の「状態」をご確認く |  |
| (5) 以降このメッセージを省略 オン                                                    | さい。                                                                         |  |
| 同意しない <mark>(3)</mark> 同意する                                            | 注文照会 建玉照会                                                                   |  |

※ご注文後、注文照会画面にて取引結果(約定済/失効)を確認できます。スリッページを指 定した場合などは、注文価格と約定価格は必ずしも同一ではありません。(注文価格は発注時 に提示された価格、約定価格はスリッページを考慮し実際に約定した価格)約定価格は注文詳 細画面、約定照会画面、および建玉照会画面でご確認ください。

### 4.建玉指定決済注文を出す (3)成行注文

タブメニュー [決済/建玉] で建玉照会画面、または建玉サマリー画面を表示し、決済 対象をタップします。「決済する」ボタンをタップすると建玉指定決済画面に遷移します。

「通常」をタップすると、注文タイプは成行、注文数量は決済可能数量が表示されます。 売/買は、決済対象建玉の反対売買が選択されています。

「確認する」ボタンをタップし、注文内容を確認後、「注文する」ボタンをタップすると注文 が発注されます。

発注完了後に注文完了画面が表示されます。

| 〈成行注文              | (建玉指定決                                | 「済)」                     | 画面>        |
|--------------------|---------------------------------------|--------------------------|------------|
| 展る 建               | 玉指定決                                  | 済                        |            |
| USD/JPY            | <sup>燕(110)</sup><br>113. <b>46</b> 3 | <sub>) (Азк</sub><br>113 | .481       |
| ストリーミング            | 通常                                    |                          | 000        |
| 注文タイプ              |                                       |                          | 成行 >       |
| 売/買                |                                       |                          | 売          |
| 取引区分               |                                       |                          | 決済         |
| 注文数量               |                                       | 1                        | x10,000    |
|                    | 確認する                                  |                          |            |
| <b>レート/注文</b> チャート | 決済/建玉                                 |                          | <b>*</b> = |

#### 4.建玉指定決済注文を出す (4)指値注文 (5)逆指值注文

タブメニュー [決済/建玉] で建玉照会画面、または建玉サマリー画面 を表示し、決済対象をタップします。「決済する」ボタンをタップすると建玉 指定決済画面に遷移します。

「通常」(1)をタップすると画面が切替りますので、表示された注文タイ プ(2) (成行・指値・逆指値・トレール)から「指値」または「逆指値」 (2) を選択してください。

注文数量は決済可能数量、有効期限は初期設定値が表示されていま す。

売/買は、決済対象建玉の反対売買が選択されています。

各項目をタップし設定後、「確認する」ボタンをタップすると、注文確認画 面が表示されます。

注文確認画面では「概算損益」(3)が確認できます。

注文内容を確認し「注文する」ボタンをタップすると注文が発注されます。

発注完了後に注文完了画面が表示されます。

※「概算損益」は、概算の決済損益額となりますので、実際の決済損益額と金額が相違する場合があります。 非対円通貨取引の場合は、注文確認画面表示時点のレートで円に換算しています。

| • | <指値注文              | (建玉指定)           | 決済)             | 画面>    |
|---|--------------------|------------------|-----------------|--------|
|   | 戻る 夏               | 建玉指定決济           | 斉               |        |
|   | USD/JPY (          | 113. <b>45</b> 6 | щ(аяк)<br>113.4 | 174    |
|   | ストリーミング            | 通常               | 00              | 0      |
| ) | 注文タイプ              |                  |                 | 指値 >   |
|   | 売/買                |                  |                 | 売      |
|   | 取引区分               |                  |                 | 決済     |
|   | 注文価格               |                  |                 |        |
|   | 注文数量               |                  | 1 x             | 10,000 |
|   |                    | 確認する             |                 |        |
|   | レート/注文         チャー | ト 決済/建玉 二        |                 | ×      |

| ◆ < | 〈逆指値注            | 文(建玉指江   | 定決済)画面                                | 面> |
|-----|------------------|----------|---------------------------------------|----|
|     | 戻る               | 建玉指定決    | 済                                     |    |
|     | USD/JPY (        | 1)13.460 | <sup>W(ASK)</sup><br>113. <b>47</b> 8 |    |
|     | ストリーミング          | ブ 通常     | осо                                   | K. |
| (2) | 注文タイプ            |          | 逆指値 >                                 |    |
|     | 売/買              |          | 売                                     |    |
|     | 取引区分             |          | 決済                                    | 8  |
|     | 注文価格             |          |                                       |    |
|     | 注文数量             |          | 1 x10,000                             |    |
|     |                  | 確認する     |                                       |    |
|     | <b>レート/注文</b> チャ | → 決済/建玉  |                                       |    |

| く注义唯    | 認画田>                                                                    |  |  |
|---------|-------------------------------------------------------------------------|--|--|
| 通常 指值注文 |                                                                         |  |  |
| 通貨ペア    | USD/JPY                                                                 |  |  |
| 売/買     | 売                                                                       |  |  |
| 取引区分    | 決済                                                                      |  |  |
| 注文価格    | 123.000                                                                 |  |  |
| 注文数量    | 10,000                                                                  |  |  |
| 有効期限    | GTC                                                                     |  |  |
| 概算損益    | +96,140                                                                 |  |  |
| 戻る      | 注文する                                                                    |  |  |
|         | <<br>送<br>、<br>、<br>、<br>、<br>、<br>、<br>、<br>、<br>、<br>、<br>、<br>、<br>、 |  |  |

## 4.建玉指定決済注文を出す (6)トレール注文

タブメニュー [決済/建玉] で建玉照会画面、または建玉サマリー画面を表示し、決済対象を タップします。「決済する」ボタンをタップすると建玉指定決済画面に遷移します。

「通常」(1)をタップすると画面が切替りますので、表示された注文タイプ(2) (成行・指値・ 逆指値・トレール)から「トレール」を選択してください。

注文数量は決済可能数量、有効期限は初期設定値が表示されています。 売/買は、決済対象建玉の反対売買が選択されています

各項目をタップし設定後、「確認する」ボタンをタップすると、注文確認画面が表示されます。

注文確認画面では「概算損益」が確認できます。

注文内容を確認し「注文する」ボタンをタップすると注文が発注されます。 発注完了後に注文完了画面が表示されます。

※「概算損益」は、概算の決済損益額となりますので、実際の決済損益額と金額が相違する場合があります。 非対円通貨取引の場合は、注文確認画面表示時点のレートで円に換算しています。

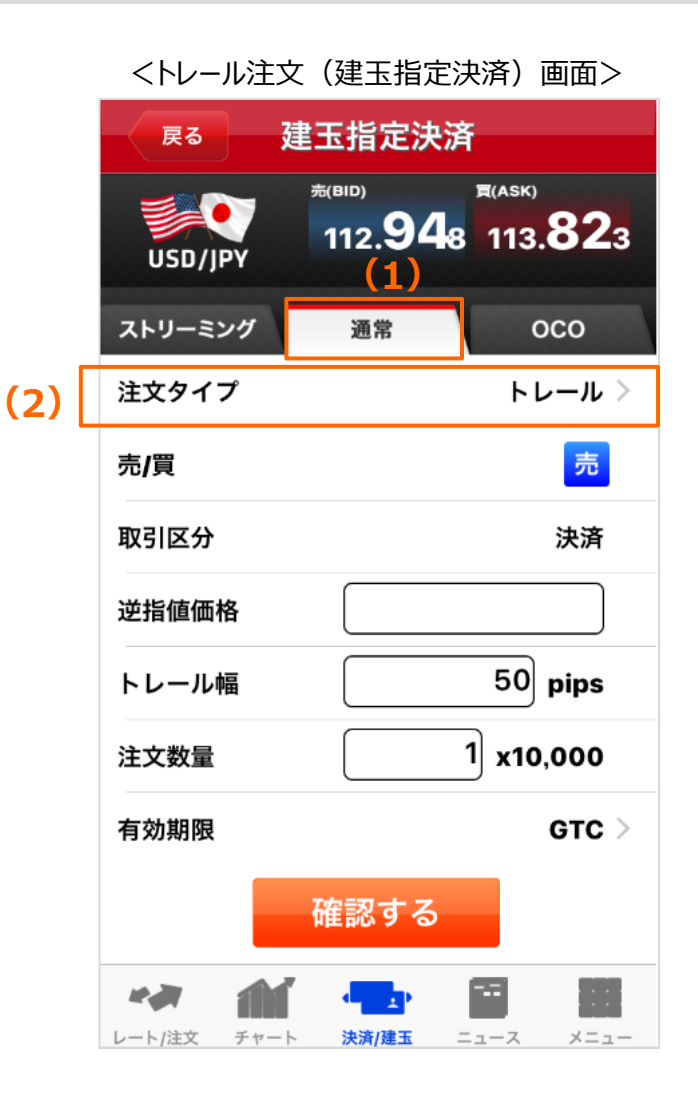

### 4.建玉指定決済注文を出す (7)OCO注文

タブメニュー [決済/建玉] で建玉照会画面、または建玉サマリー画面を表示し、決済対象 をタップします。「決済する」ボタンをタップすると建玉指定決済画面に遷移します。

「OCO」をタップすると画面が切替ります。

注文数量は決済可能数量、有効期限は初期設定値が表示されています。 売/買は、決済対象建玉の反対売買が選択されています。

各項目をタップし設定後、「確認する」ボタンをタップすると、注文確認画面が表示されます。

注文確認画面では「概算損益」が確認できます。

注文内容を確認し「注文する」ボタンをタップすると注文が発注されます。 発注完了後に注文完了画面が表示されます。

※「概算損益」は、概算の決済損益額となりますので、実際の決済損益額と金額が相違する場合があります。非対円通貨取引の場合は、注文確認画面表示時点のレートで円に換算しています。

| <oco注文(建玉指定決済)画面></oco注文(建玉指定決済)画面> |                                       |           |  |  |
|-------------------------------------|---------------------------------------|-----------|--|--|
| 展る 建玉指定決済                           |                                       |           |  |  |
| USD/JPY                             | <sup>売(від)</sup><br>113. <b>46</b> 2 | 113.480   |  |  |
| ストリーミング                             | 通常                                    | 000       |  |  |
| 売/買                                 |                                       | 売         |  |  |
| 取引区分                                |                                       | 決済        |  |  |
| 指値価格                                |                                       |           |  |  |
| 逆指値価格                               |                                       |           |  |  |
| 注文数量                                |                                       | 1 x10,000 |  |  |
|                                     | 確認する                                  |           |  |  |
| レート/注文         チャー                  | -ト 決済/建玉 :                            |           |  |  |

### 4.建玉指定決済注文を出す (8)全建玉一括決済注文

全建玉一括で決済注文を出す場合は、タブメニュー [決済/建玉] で建玉照会画面、または建玉サマリー画面を表示し、「全決済」ボタンをタップします。 確認メッセージが表示されますので、内容を確認し「全決済」ボタンをタップすると注文が発注されます。

発注完了後に注文完了画面が表示されます。

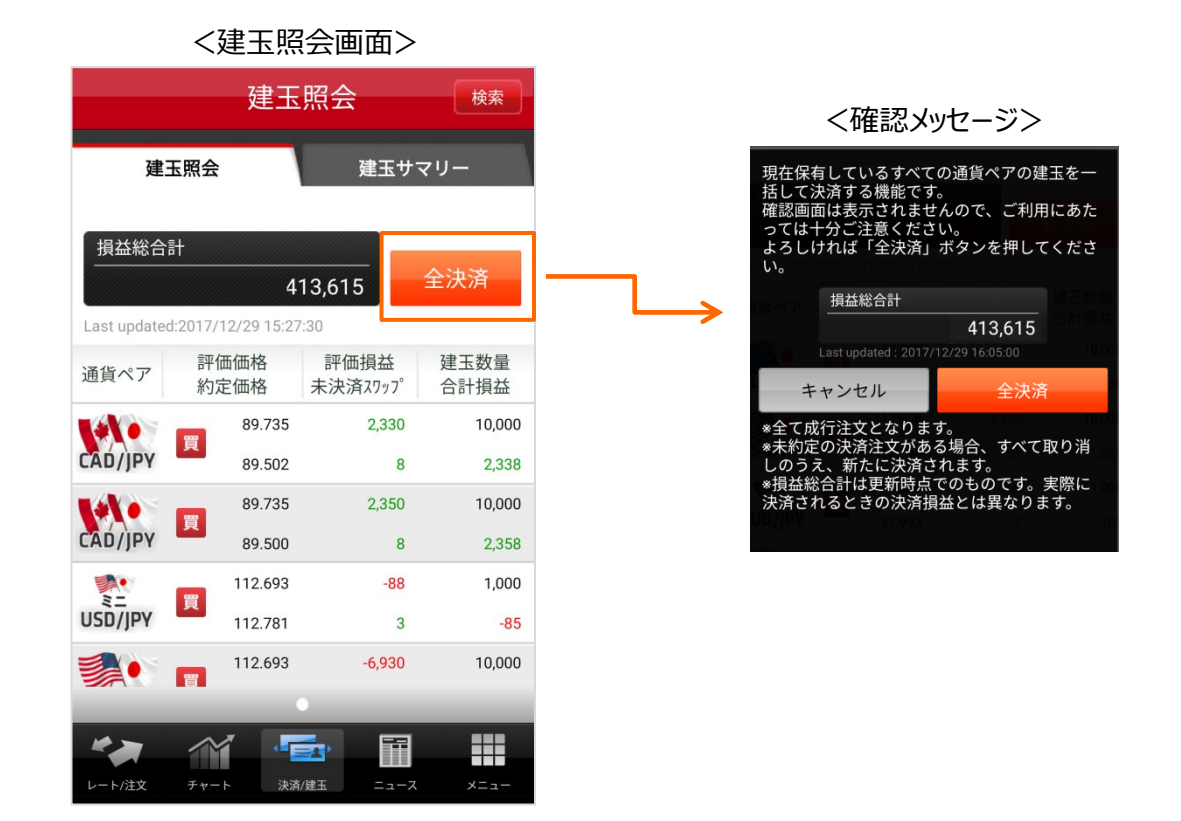

# 5.訂正・取消をする

### (1)注文訂正

注文訂正をする場合は、タブメニュー [メニュー] より、注文照会(訂正/取消)画面を表示します。訂正を行う注文(1)をタップすると注文詳細画面へ遷 移します。「訂正入力」ボタン(2)をタップして注文訂正画面へ遷移します。

### ▶ 注文タイプの訂正

訂正可能な注文タイプ(3)が表示されますのでタップして選択します。

### > 価格・注文数量の訂正

注文価格(4)および注文数量(5)をタップし、訂正後の値を入力します。

### > 有効期限の訂正

有効期限(6)をタップして選択します。

「確認する」ボタンをタップすると、確認画面が表示されます。

内容を確認し、「訂正する」ボタンをタップすると注文訂正が実行され、注文訂正完了画面へ遷移します。

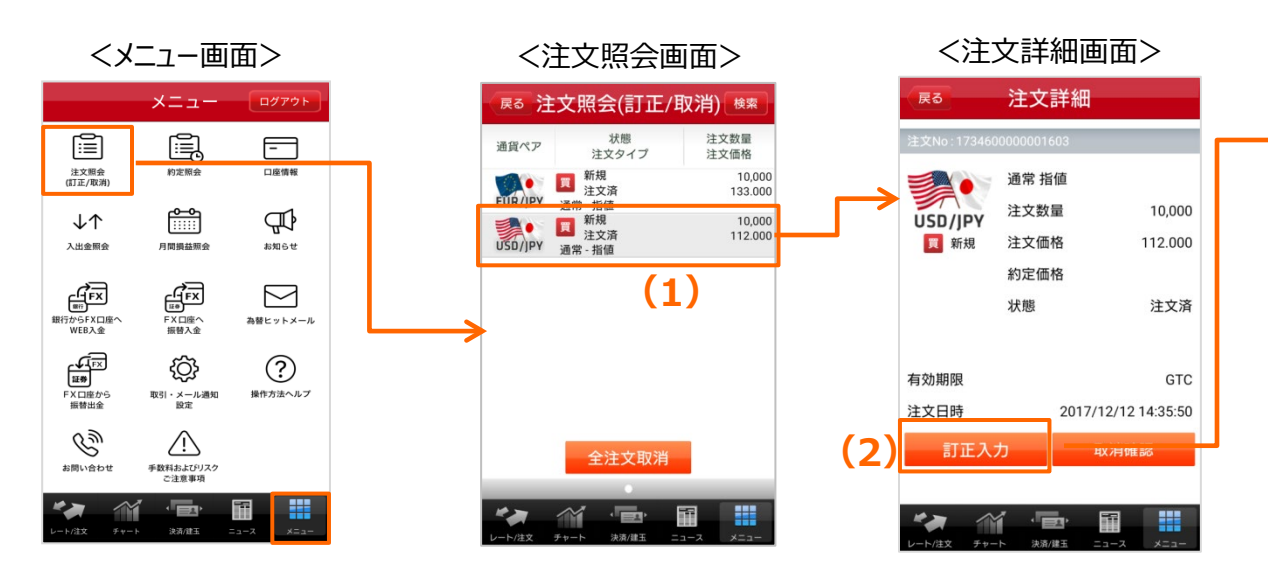

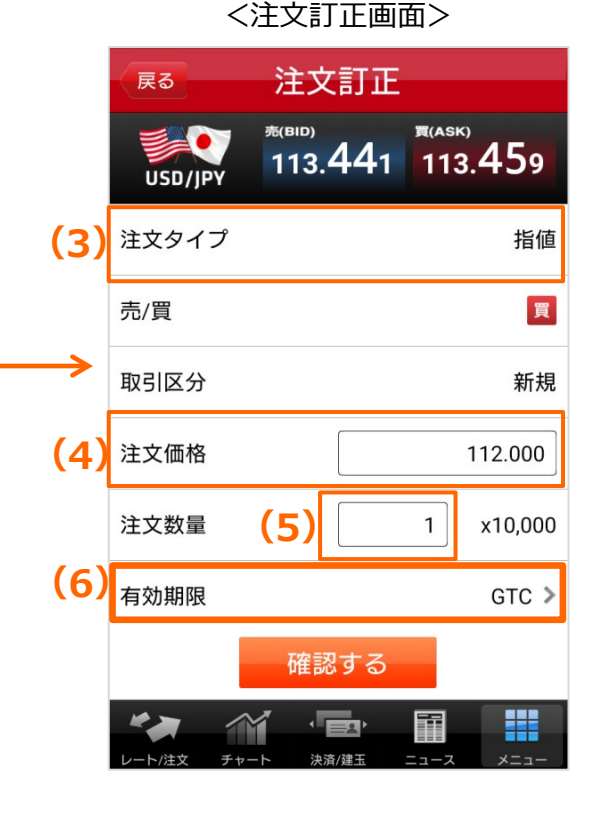

## 5.訂正・取消をする (2)注文取消

注文取消をする場合は、タブメニュー [メニュー] より、注文 照会(訂正/取消)画面を表示します。取消を行う注文 (1)をタップすると注文詳細画面へ遷移します。「取消確 認」ボタン(2)をタップすると確認画面が表示されます。

内容を確認し「取消する」ボタンをタップすると注文取 消が実行され、注文取消完了画面へ遷移します。

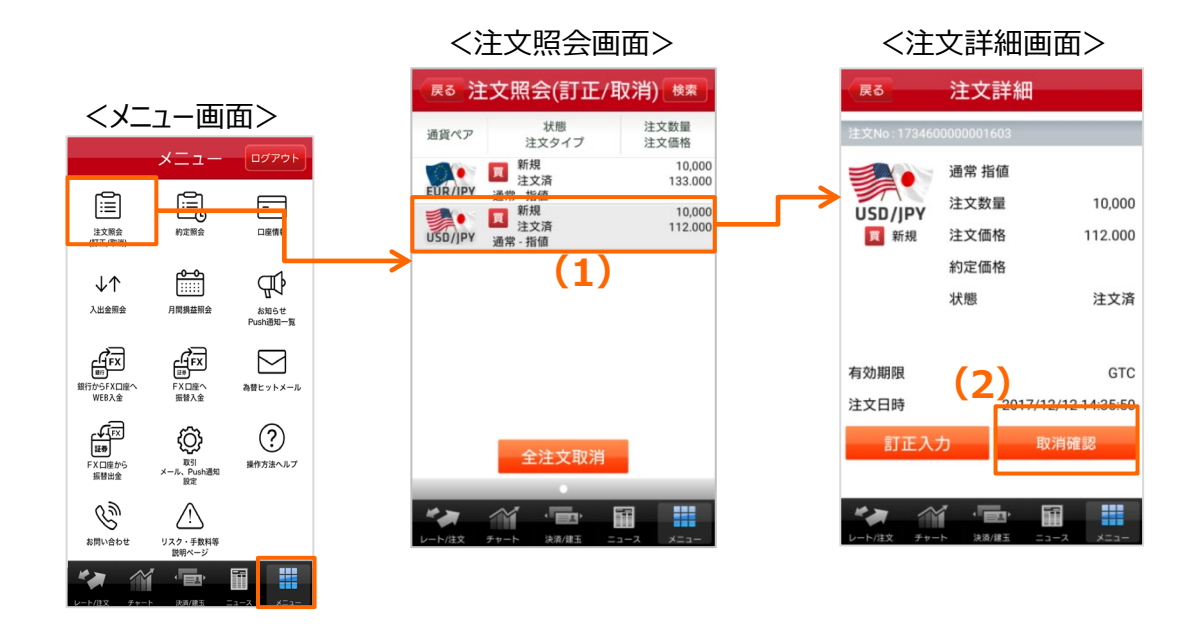

すべての未約定の注文取消をする場合は、タブメニュー [メニュー] より、 注文照会(訂正/取消)画面を表示します。

内容を確認し「全注文取消」ボタンをタップすると注文取消が実行され、注 文取消完了画面へ遷移します。

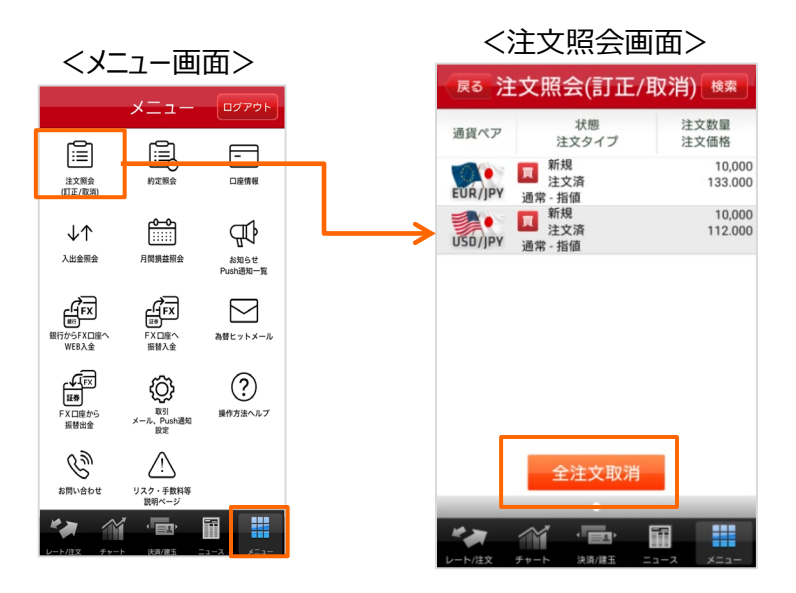

## 6.建玉を見る

### (1)建玉照会

保有している全ての建玉を見る場合は、タブメニュー [決済/建玉] より、建玉照会画面を表示します。建玉をタップすると建玉詳細が表示され、建玉指定 決済注文画面に遷移ができます。「全決済」ボタンをタップすると全建玉一括決済の画面へ遷移します。

「検索」ボタン(1)をタップすると、建玉照会検索画面が表示されます。

[通貨ペア] は表示部分 (2) をタップすると、通貨ペアリストが表示され通貨ペアを選択できます。

[売買]は表示されている項目(3)をタップし、選択します。

約定日時もしくは約定価格でソートする場合は、表示順項目(4)をタップし、選択します。

「検索する」ボタンをタップすると検索条件で抽出された建玉が表示されます。

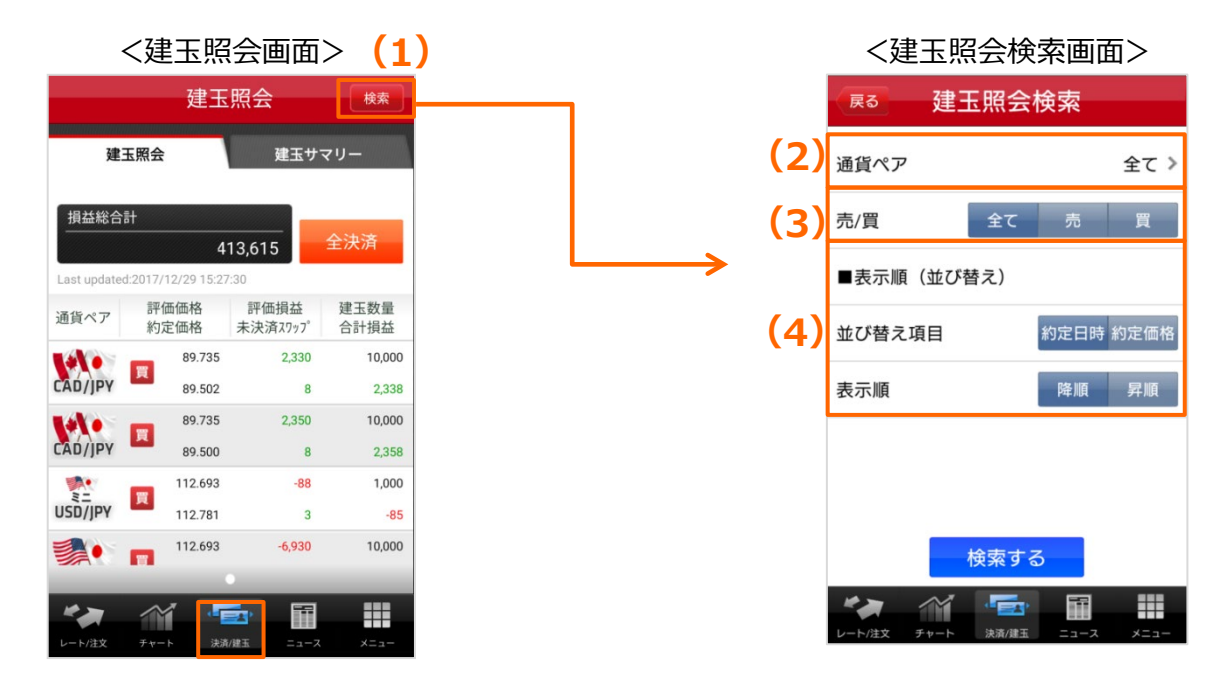

# 6.建玉を見る

## (2)建玉サマリー

損益総合計と通貨ペア、売買サイドごとのサマリーを見る場合は、タブメニュー

[決済/建玉] より建玉サマリー画面を表示します。

建玉をタップすると建玉サマリー詳細が表示され、建玉指定決済注文画面に 遷移ができます。

「全決済」ボタンをタップすると全建玉一括決済の画面へ遷移します。

| <建玉サマリー画面>                       |                          |         |             |           |
|----------------------------------|--------------------------|---------|-------------|-----------|
| 建玉サマリー                           |                          |         |             |           |
| 建玉照会 建玉サマリー                      |                          |         |             | -         |
| データを取得した最終時刻 2017/12/29 15:39:00 |                          |         |             |           |
|                                  | .4                       | 13,615  | 全決          | ·済        |
| 通貨ペア                             | 評価価 <sup>;</sup><br>平均約定 | 格<br>価格 | 建玉数量<br>合計排 | 量合計<br>員益 |
| <b>1</b> 410                     | 8                        | 9.744   |             | 30,000    |
| CAD/JPY                          | 8                        | 9.500   |             | 7,334     |
|                                  | 8                        | 7.970   |             | 10,000    |
| AUD/JPY                          | 8                        | 7.975   |             | -20       |
|                                  | 11                       | 2.710   |             | 2,000     |
| USD/JPY                          | 11                       | 2.784   |             | -142      |
|                                  | 15                       | 1.859   |             | 2,000     |
|                                  |                          |         |             |           |
|                                  |                          |         | Ħ           |           |
| レート/注文 テ                         | チャート 決済/                 | 建玉 二    | <b>ニュース</b> | ×=        |

## 7.注文・約定内容の確認 (1)注文照会(訂正/取消)

注文内容を確認する場合は、タブメニュー [メニュー]、または注文完了画面より、注文照会(訂正/取消)画面を表示します。 現在有効な注文を表示します。(最大50件)「検索」ボタン(1)をタップすると、注文照会検索画面が表示されます。 注文データ(2)をタップすると、注文詳細画面が表示され、注文訂正・取消ができます。

注文詳細画面では、決済注文の場合は「決済相手建玉情報」ボタン(3)が表示され、タップをすると決済の対象となる建玉情報が表示されます。

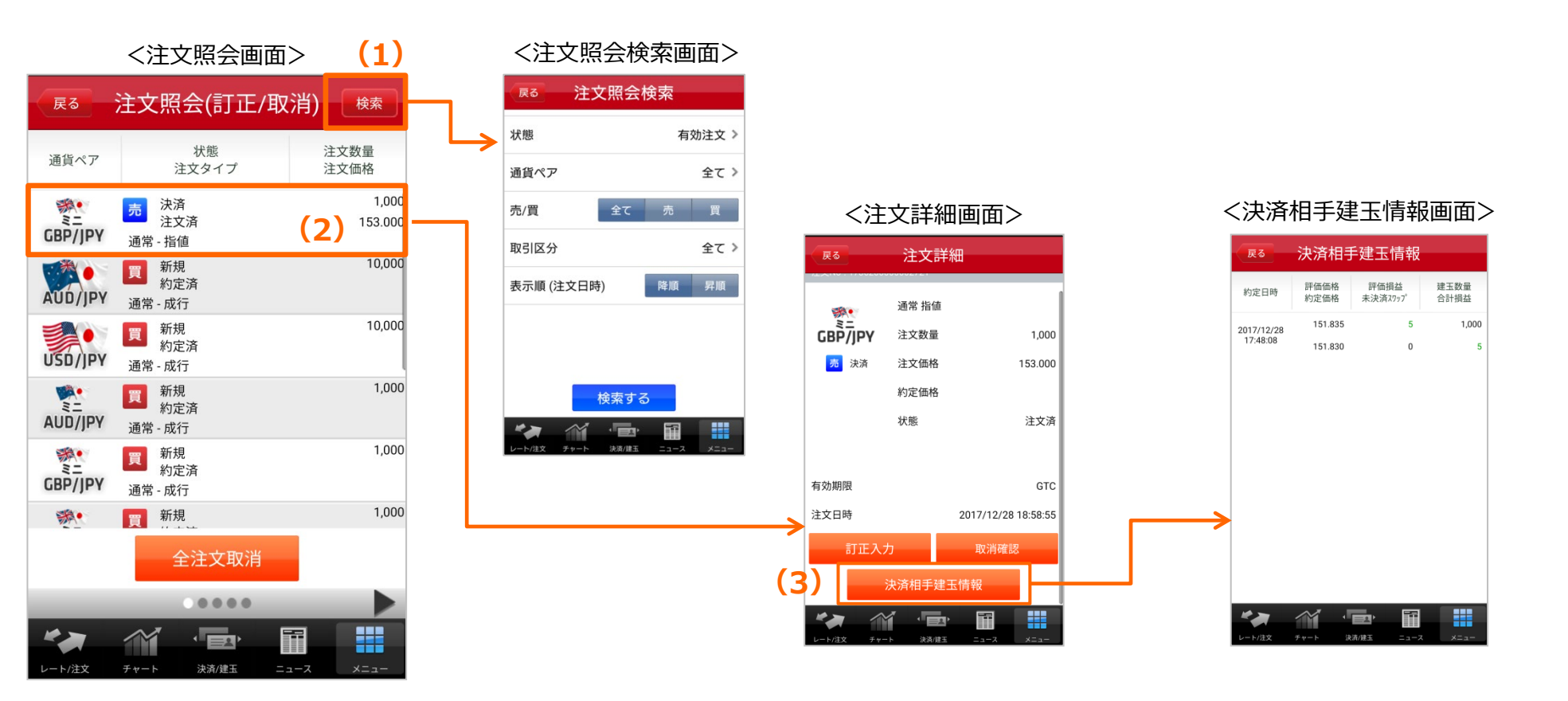

10,000

113.471

12,320

899

0

2017/11/10 16:14:01

2017/11/10 16:14:01

-

诀语/建玉

### 7.注文・約定内容の確認 (2)約定照会

約定内容を確認する場合は、タブメニュー [メニュー] より、約定照会画面を表示します。「検索」ボタン (1) をタップすると、約定照会検索画面が 表示されます。

約定データ(2)をタップすると約定詳細画面が表示されます。

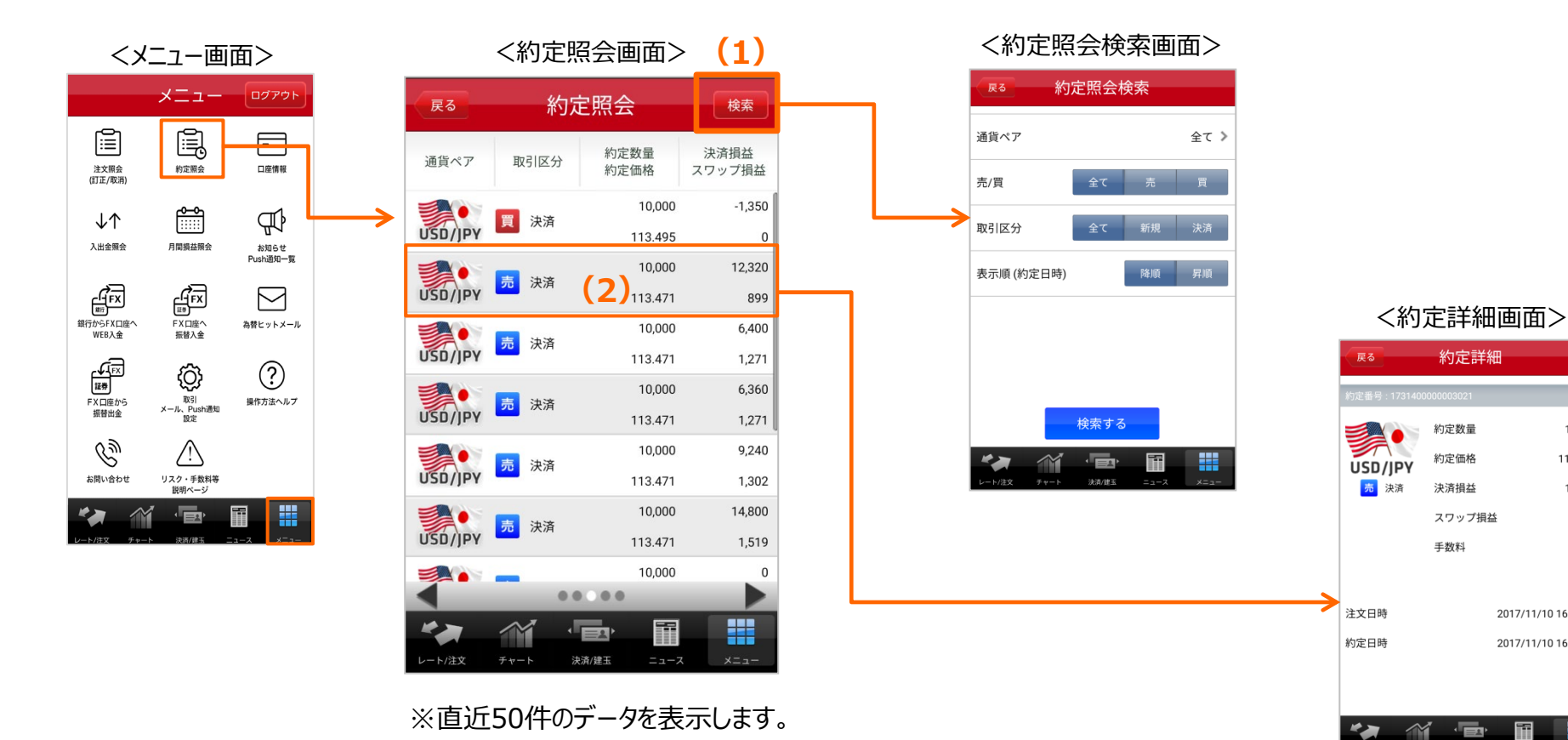

### 8.入出金をする

### (1) WEB入金(銀行からFX口座へWEB入金)

提携金融機関(※1)のインターネットバンキングサービスを利用して、銀行口座から FX口座へ直接入金を行なう場合は、タブメニュー [メニュー] より、「銀行からFX口座へ WEB入金」をタップすると「入金指示金融機関選択」画面が表示されるので、金融機 関を選択のうえお手続きください。

● 振込入金受付時間 ● 原則、24時間365日 (金融機関のサービス利用時間外、ノムラFXのメンテナンス時間は除きます)

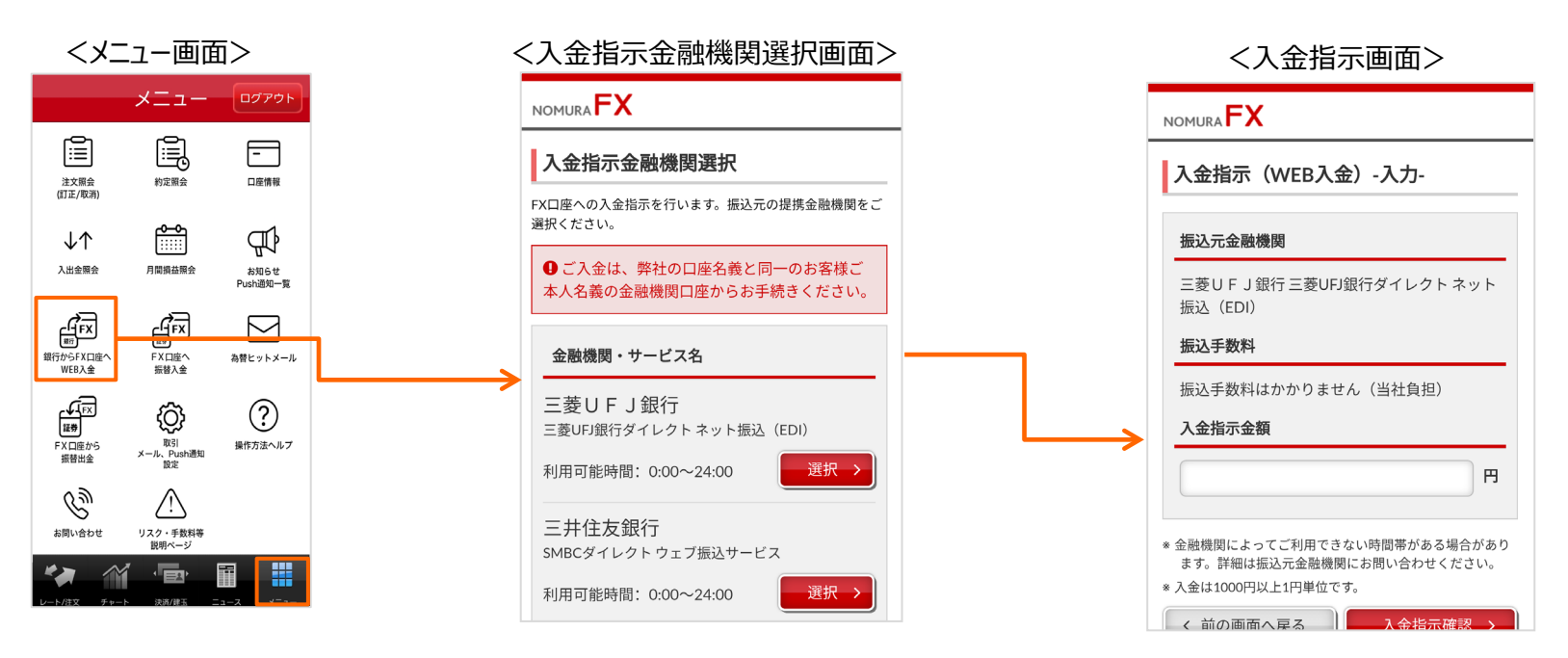

振込元の提携金融機関を選択すると「入金指示(WEB入金)-入力-」画面に移ります。

入金指示金額をご入力いただき、案内に沿っ ておすすみください。

#### (※1) 提携金融機関

| みずほ銀行        | 三菱UFJ銀行  | 三井住友銀行 | りそな銀行 |
|--------------|----------|--------|-------|
| 埼玉りそな銀行      | PayPay銀行 | セブン銀行  | 楽天銀行  |
| スルガ銀行 ゆうちょ銀行 |          |        |       |

COPYRIGHT (C) NOMURA SECURITIES CO., LTD. ALL RIGHTS RESERVED

#### ■ご注意 ・ご利用にあたっては、各金融機関とネットバンキング等のご契約が必要です。 ・ご入金は、ノムラFX口座名義と同一の"お客様ご本人名義の金融機関口座" からのみとなります。

## 8.入出金をする (2)振替入金 (FX口座へ振替入金)

証券口座からFX口座への振替を行なう場合は、タブメニュー [メニュー] より、 「FX口座へ振替入金」をタップし、オンラインサービスのログイン画面よりお手続 きください。振替を行うにはオンラインサービスへのログインが必要です。

●振替受付時間● 原則、全日6:00~翌2:00 (当社のメンテナンス時間は除きます)

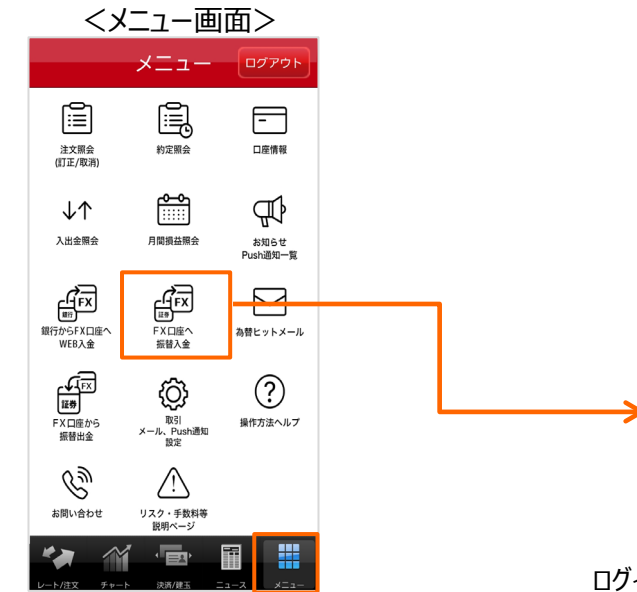

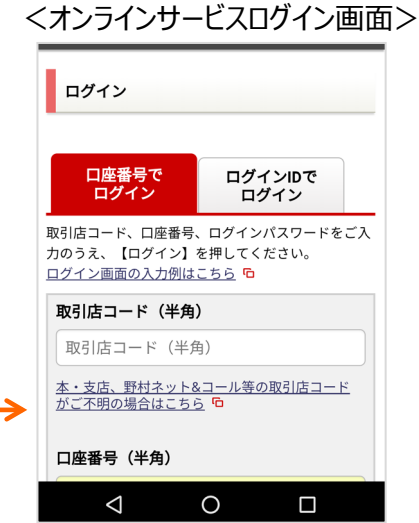

ログインに必要な項目を入力します。「ログイン」 ボタンを押すと「FX口座へ振替-入力-」画面に 移ります。

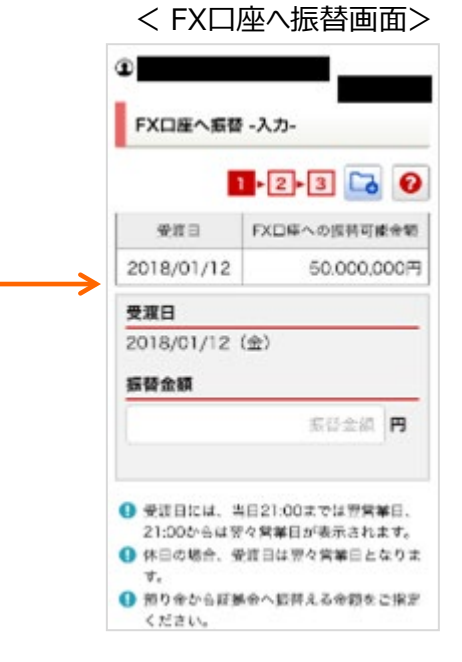

振替金額をご入力いただき、案内に沿っ ておすすみください。

## 8.入出金をする

### (3)振替出金(FX口座から振替出金)

FX口座から証券口座への振替を行なう場合は、タブメニュー [メニュー] より、 「FX口座から振替出金」をタップし、「振替出金」画面よりお手続きください。

振替指示金額の入力欄をタップし、振替指示金額を入力します。「確認する」 ボタンをタップすると、確認画面が表示されます。内容を確認し、「実行する」ボ タンをタップすると振替出金が実行され、振替出金の受付画面が表示されます。

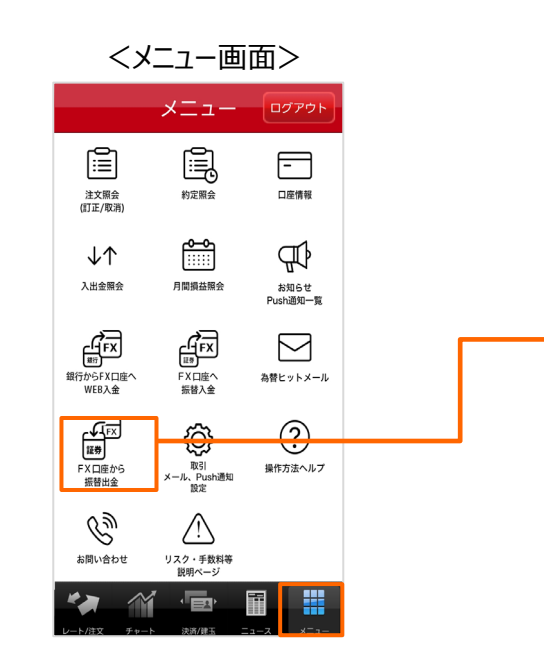

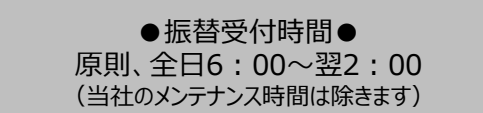

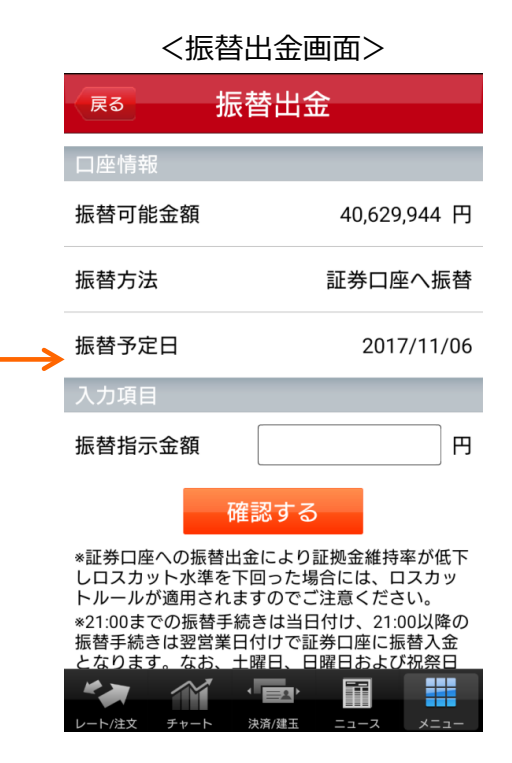

#### ■ご注意

証券口座への振替により証拠金維持率が低下しロスカット水準を下回った場合に は、ロスカットルールが適用されますのでご注意ください。

## 8.入出金をする (4)入出金照会

入出金を確認する場合は、タブメニュー「メニュー」より、入出金照会画面を表示します。

「検索」ボタンをタップすると、入出金照会検索画面が表示されます。

<メニュー画面> <入出金照会画面> メニュー ログアウト 入出金照会 戻る [≣] Ē, -入金合計額 出金合計額 実現損益合計 注文照会 口座情報 約定照会 (訂正/取消) 入出金区分 金額 受渡日 **₽₽** Ъ  $\downarrow \uparrow$ U > 入出金照会 月間損益照会 お知らせ Push通知一覧 決済損益 -30 2017/11/02 L FX FX E  $\square$ スワップ損益 -258.300 2017/10/24 銀行からFX口座へ FX口座へ 為替ヒットメール WEB入金 振替入金 FX W ዏ (?) 決済損益 -2,826,000 2017/10/24 マン 取引 メール、Push通知 設定 FX 口座から 振替出金 操作方法ヘルプ スワップ損益 -258,300 2017/10/24 Ğ  $\wedge$ 決済損益 -2,832,000 2017/10/24 お問い合わせ リスク・手数料等 説明ページ スワップ損益 -258,300 2017/10/24 T 

<入出金照会検索画面> 入出金照会検索 戻る 全て > 入出金区分 受渡日(From) > 受渡日(To) > 発生日(From) > 発生日(To) > 状態 全て >

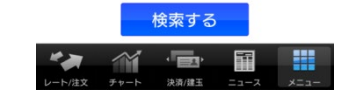

[入金合計額] 検索期間の合計 (プラス額合計) が表示されます。 [出金合計額] 検索期間の合計(マイナス額合計)が表示されます。 [実現損益合計] 検索期間の決済損益とスワップ損益の合計が表示されます。

決済/建玉

検索

## 9.証拠金の状況等を見る

(1)口座情報 (2)月間損益照会

証拠金の状況等を確認する場合は、タブメニュー [メニュー] より、口座情報画面を表示します。 月ごとの損益を確認する場合は、タブメニューの [メニュー] より、月間損益照会画面を表示します。

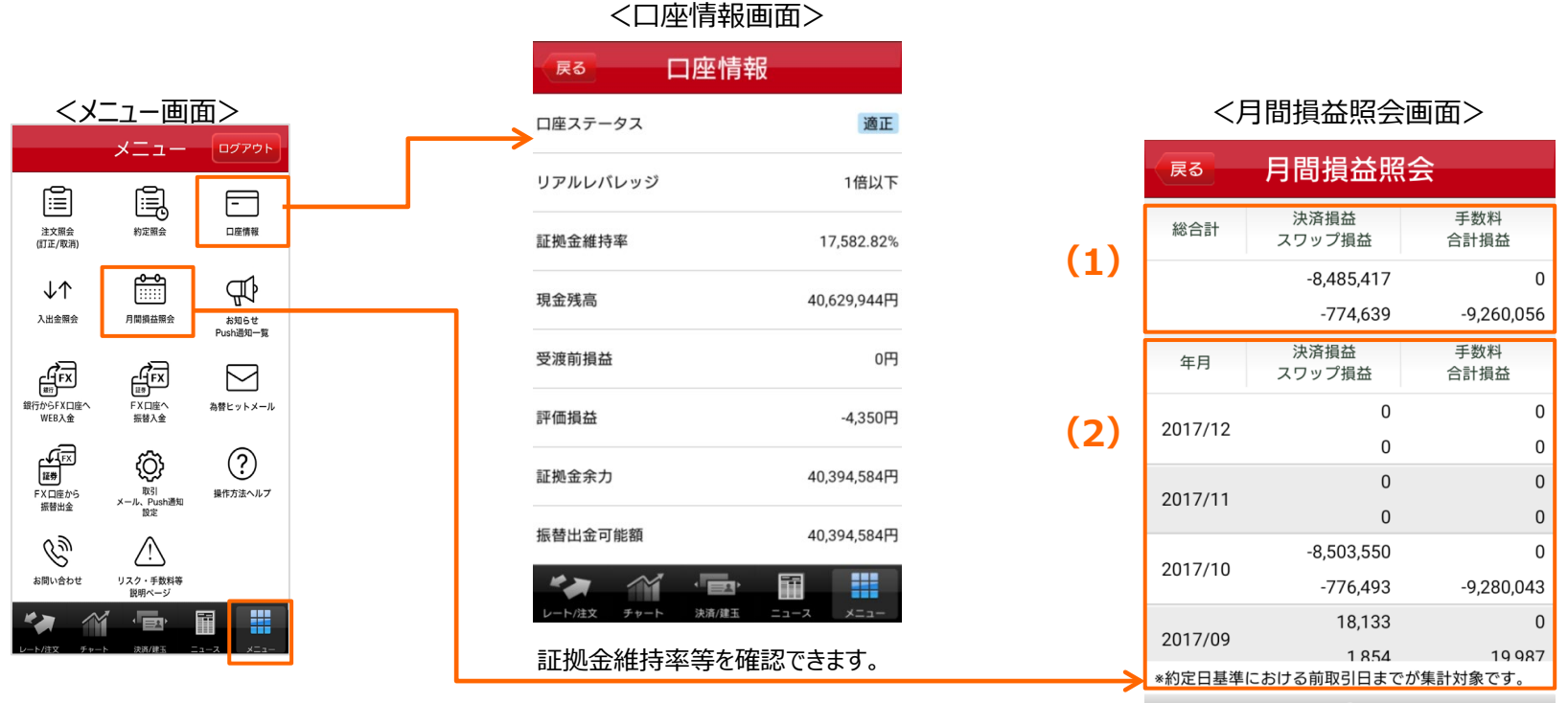

[決済損益] [スワップ損益] [手数料] [合計損益] が確認できます。下段では月間の損益履歴(1)、上段では その合計(2)を表示しています。

約定日基準における前取引日までが集計対象となります。

### 10.各種設定 (1)取引設定

注文入力画面を表示したときの初期値を変更する場合は、タブメニュー [メニュー] より、「取引 メール、Push通知 設定」をタップします。「取引設定」をタップすると、取引設定画面へ遷移します。

項目をタップし、入力または選択します。

価格パターン(1)でパターン①~③を選択した場合は、価格パターン設定(2)で初期表示時の指値、逆指値の 乖離幅を設定します。

ストリーミング注文メッセージ表示設定(3)では、ストリーミング注文画面に表示される警告メッセージの表示/非表示 を選択します。

「設定する」ボタンをタップすると保存されます。

※ストリーミング注文メッセージ表示設定とは、ストリーミング注文発注時に確認画面が表示されないことに同意いただく 画面です。

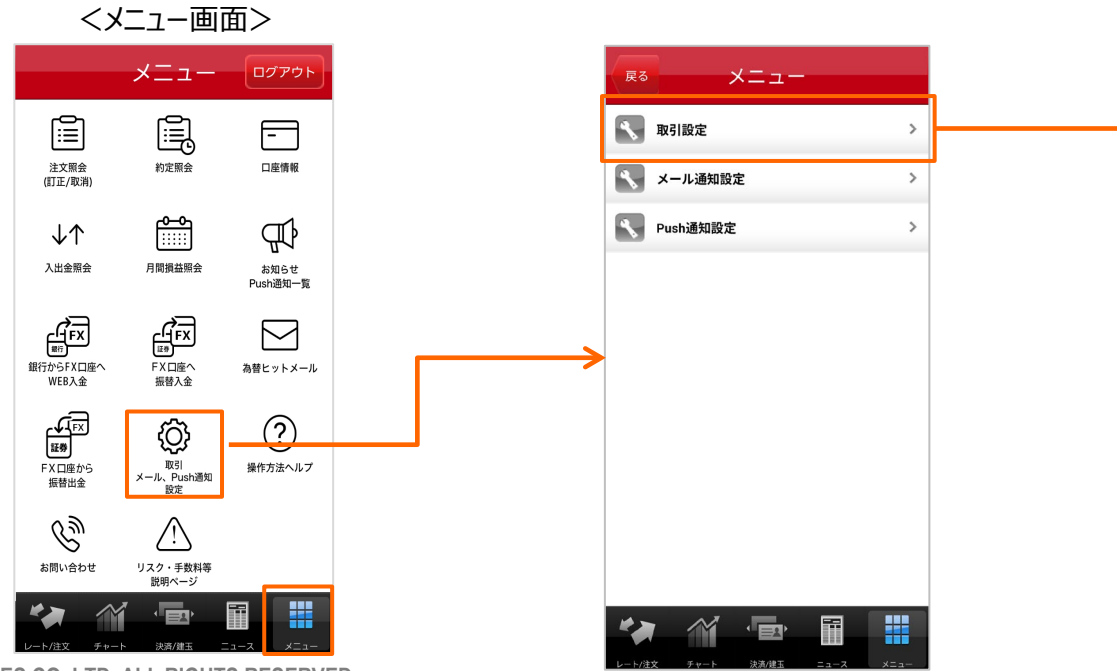

<取引設定画面> 取引設定 戻る 既定值 訂正日時 初期値設定 注文数量 1 x 取引単位 売/買 買 取引区分 新規 > スリッページ 0 pips 有効期限 GTC > (1) 価格パターン 使用しない> 価格パターン設定 パターン① 指值 50 pips (2)逆指值 25 pips パターン② 指值 100 pips 逆指值 50 pips パターン③ 指値 200 pips 逆指值 100 pips \*1pips=0.01円(対円通具ヘア)、0.0001ドル(非対円通具ヘア) ストリーミング注文メッセージ表示設定 (3)メッセージ \*オン:表示、オフ:非表示 設定する 決済/建玉

## 10.各種設定 (2)メール通知設定

メール通知設定を変更する場合は、タブメニュー [メニュー] より、「取引 メール、Push通知設定」を タップします。「メール通知設定」をタップすると、メール通知設定画面へ遷移します。

「約定通知」「注文有効期限切れ通知」「為替ヒットメール」「プレアラート通知」「アラート通知」「自動 取消通知」「ロスカット通知」「パスワード変更通知」をタップするとメール配信先を選択できます。 「設定する」ボタンをタップすると保存されます。

「fxwaveメールサービス」の申込み、および更新は「お申込み(更新)はこちら」をタップするとお手 続きできます。(「DZHフィナンシャルリサーチ」のサイトに移動します)

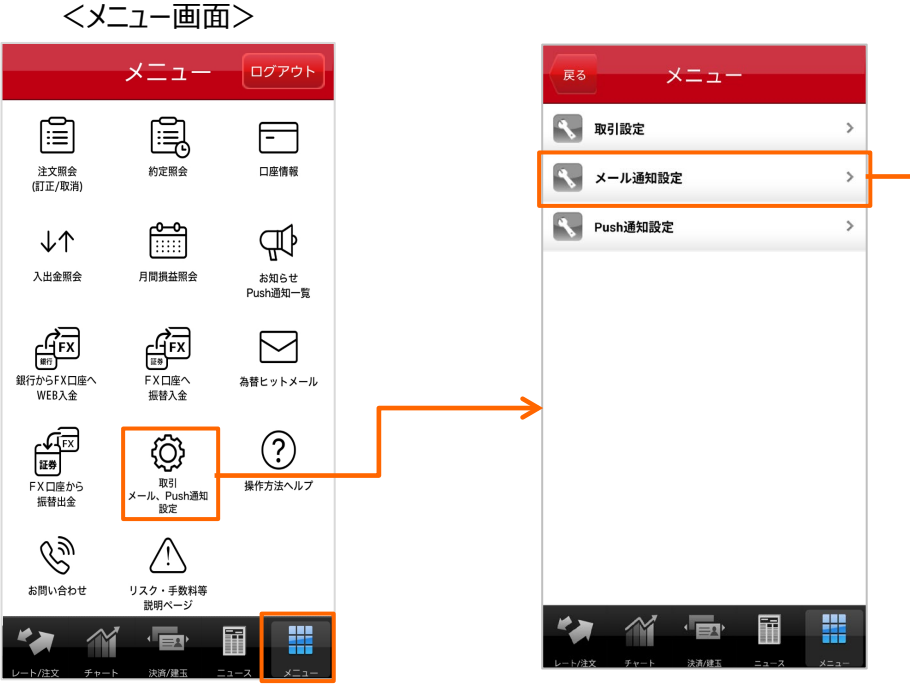

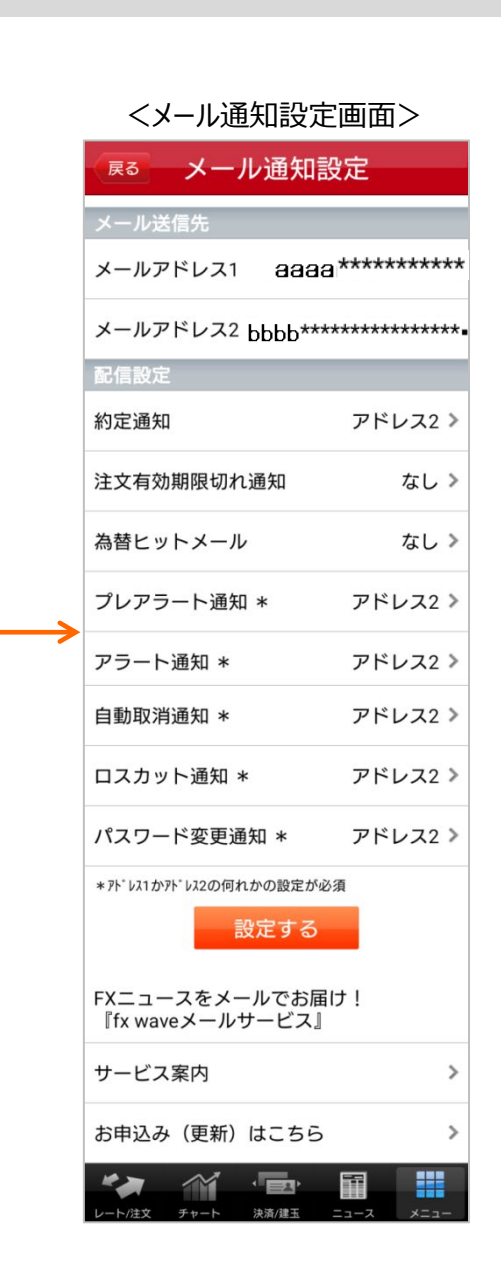

<為替ヒットメール設定画面>

# 10.各種設定

### (3)為替ヒットメール

為替ヒットメールを設定する場合は、タブメニュー [メニュー] より、「為替ヒットメール」をタップします。 [新規] ボタンをタップすると為替ヒットメールの設定画面に遷移します。表示されている項目をタップすると設定の変更、取消ができます。

#### ≻ 通貨ペア

通貨ペア表示部分をタップすると、通貨ペアリストが表示され通貨ペアを選択できます。

#### ≻ 対象、条件

表示されている項目をタップし、選択します。

### ≻ 設定レート

設定レート入力欄をタップし、入力します。

「設定する」ボタンをタップすると保存され、「取消する」ボタンをタップすると取消されます。

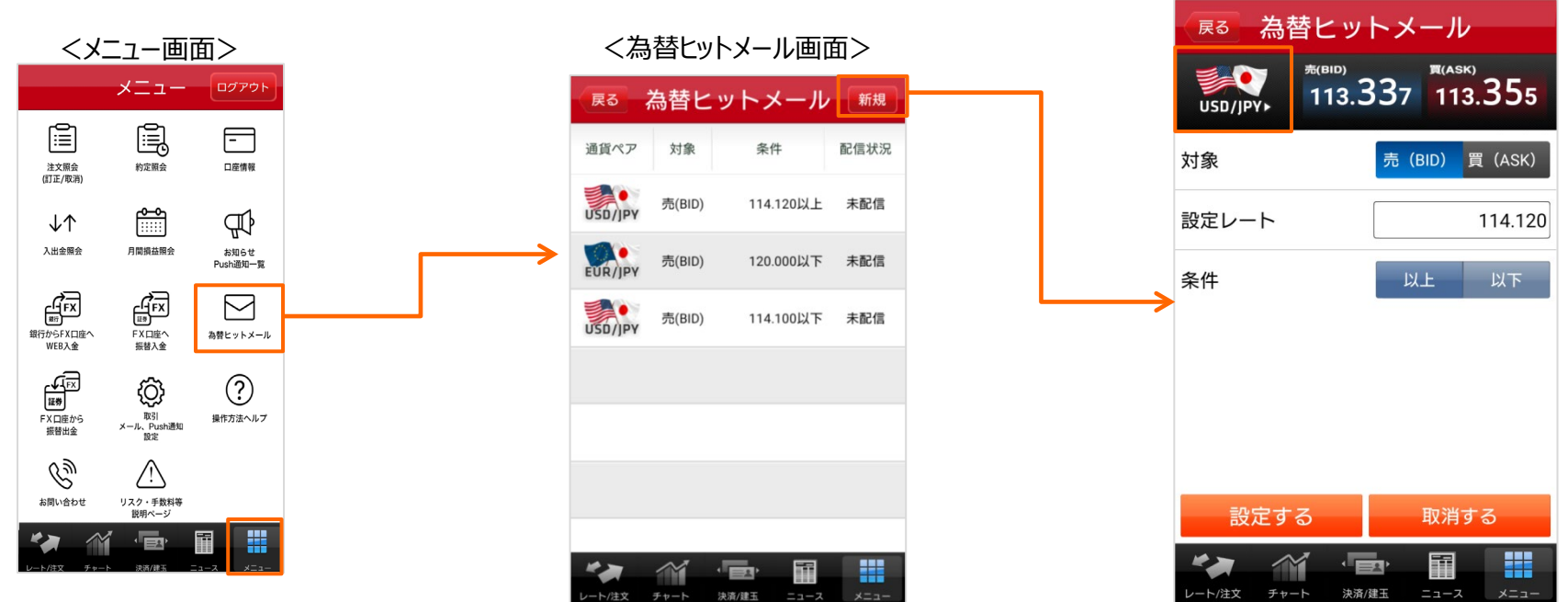

### 10.各種設定

### (4)通貨ペア表示・更新間隔設定

通貨ペア表示とレート更新間隔の変更をする場合は、タブメニュー [レート/注文] よりプライス一覧画面を表示し、「設定」ボタン(1)をタップします。 通貨ペアの表示/非表示の変更は「オン/オフ」ボタン(2)をタップし選択します。

表示順は右端のセル(3)をドラッグ&ドロップで変更します。

レートの更新間隔の変更は自動更新間隔(4)をタップし、リスト(リアルタイム・なし・1秒・3秒・5秒・10秒・30秒・60秒)から選択します。 「既定値」ボタン(5)をタップすると変更内容をクリアし、既定値に戻します。

「設定する」ボタンをタップすると保存されます。

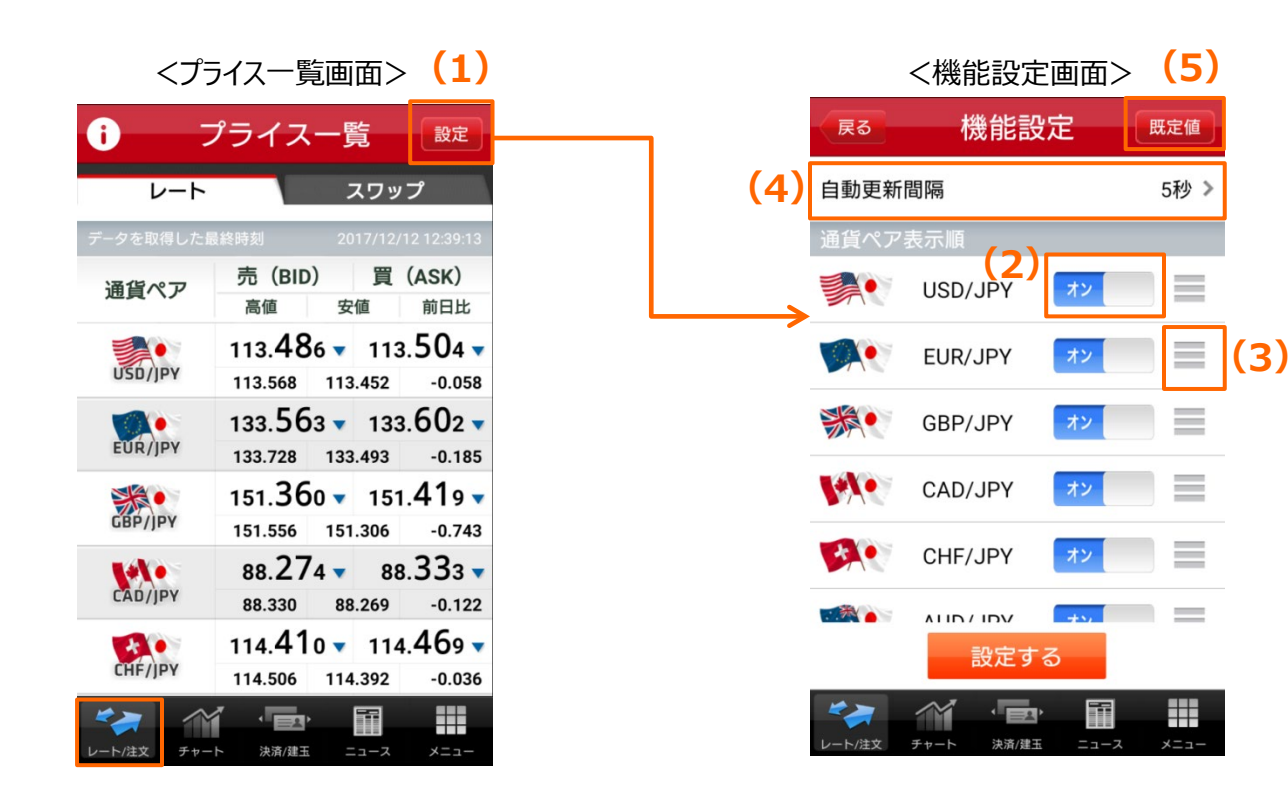

## 10.各種設定 (5)チャート表示設定

#### ≻ 縦画面

縦チャート表示の設定を変更する場合は、「設定」ボタンをタップします。 [通貨ペア] は表示部分をタップすると、通貨ペアリストが表示され通貨ペアを選択できます。 [期間] は表示部分をタップすると、期間リストが表示され選択できます。 「設定する」ボタンをタップすると保存されます。

#### 【期間】

1分足・5分足・15分足・30分足・時足・日足・週足・月足

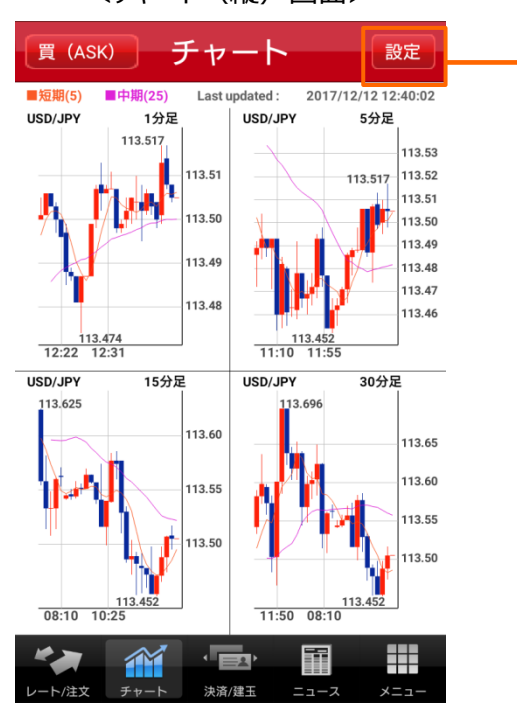

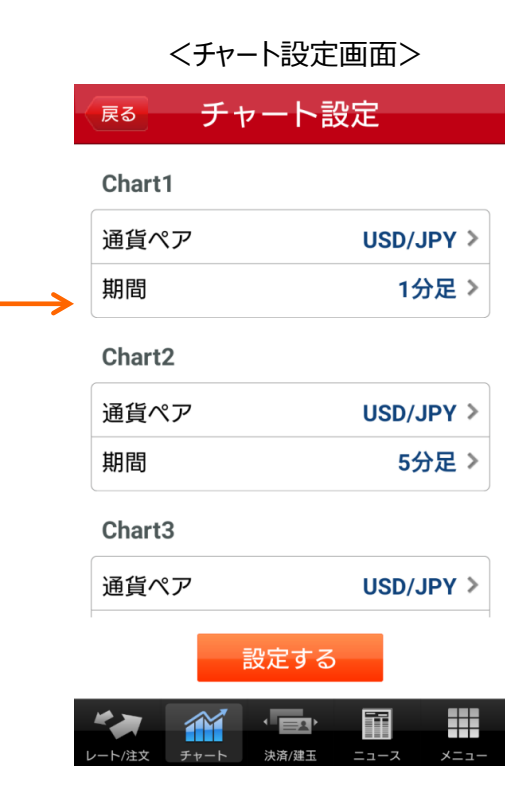

<チャート(縦)画面>

### 10.各種設定 (5)チャート表示設定

#### > 横画面

横チャート表示の設定を変更する場合は、タブメニューから表示設定を変更します。 [通貨ペア] は表示部分(1) をタップすると、通貨ペアリストが表示され通貨ペアを選択できます。 [期間] は表示部分(2) をタップすると、足種リストが表示され選択できます。 [BID/ASK] は表示されている項目(3) をタップし、選択します。 設定ボタン(4) をタップすると、チャート指標の設定ができます。 参照モード(5) をタップすると参照モードと注文モードが切替ります。

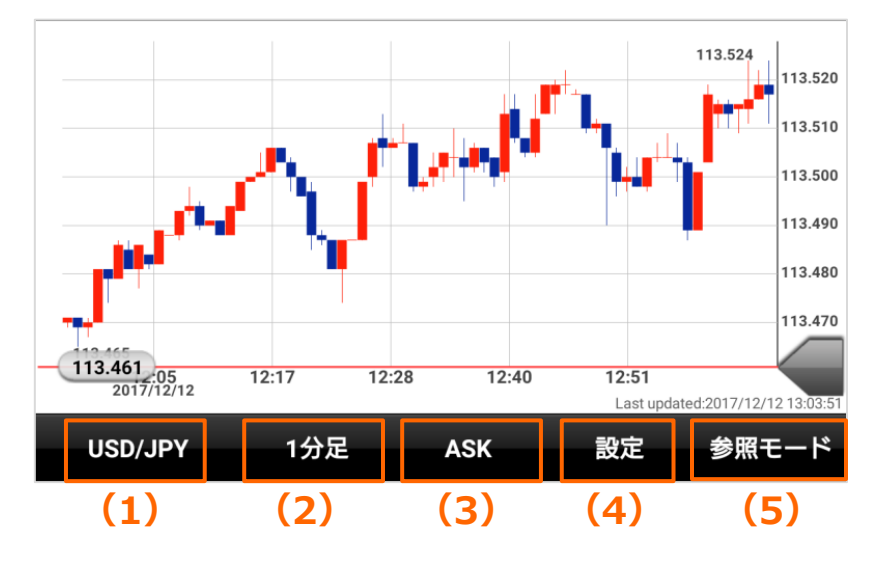

<チャート(横)画面>

【期間】

ティック・1分足・5分足・15分足・30分足・時足・日足・週足・月足

【チャート指標】

(トレンド指標)

移動平均線・指数平滑移動平均線・エンベロープ・ボリンジャーバンド・パラボリック・ P&F・一目均衡表

(オシレーター指標)

RSI・ストキャスティクスFast・ストキャスティクスSlow・MACD・RCI

### 11.お知らせを見る (1)お知らせ

お知らせを見る場合は、タブメニュー [メニュー] より、「お知らせ Push通知一覧」をタップします。

タイトルをタップすると本文が表示されます。

すべてのお客様を対象とするお知らせ「全体あて」、アラート通知やロスカット通知などお客様ごとにご案内する「個人あて」、プッシュ通知の履歴を確認できる「Push一覧」の3種類があります。

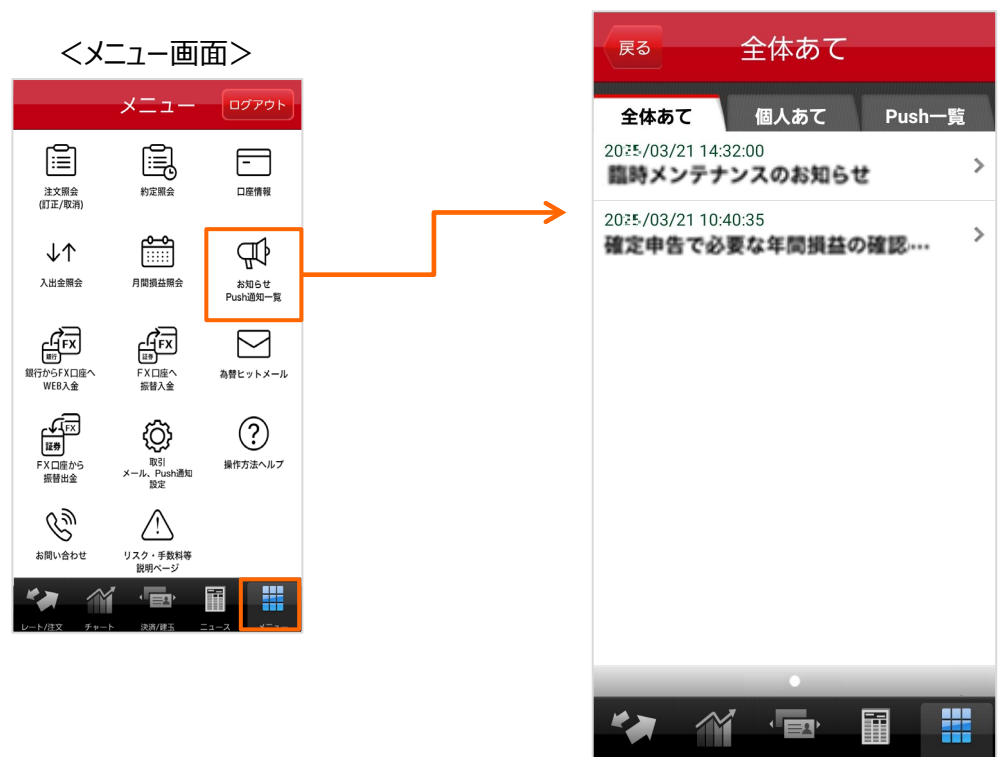

くお知らせ画面>

### 12.プッシュ通知 (1)Push通知設定

プッシュ通知には「相場急変」「経済指標」「お知らせ通知」の3種類があります。

プッシュ通知を設定する場合は、タブメニュー [メニュー] より、「取引 メール、Push通知設定」をタップします。「Push通知設定」をタップすると、各通知のオン

(通知)/オフ(非通知)が設定できる画面へ遷移します。

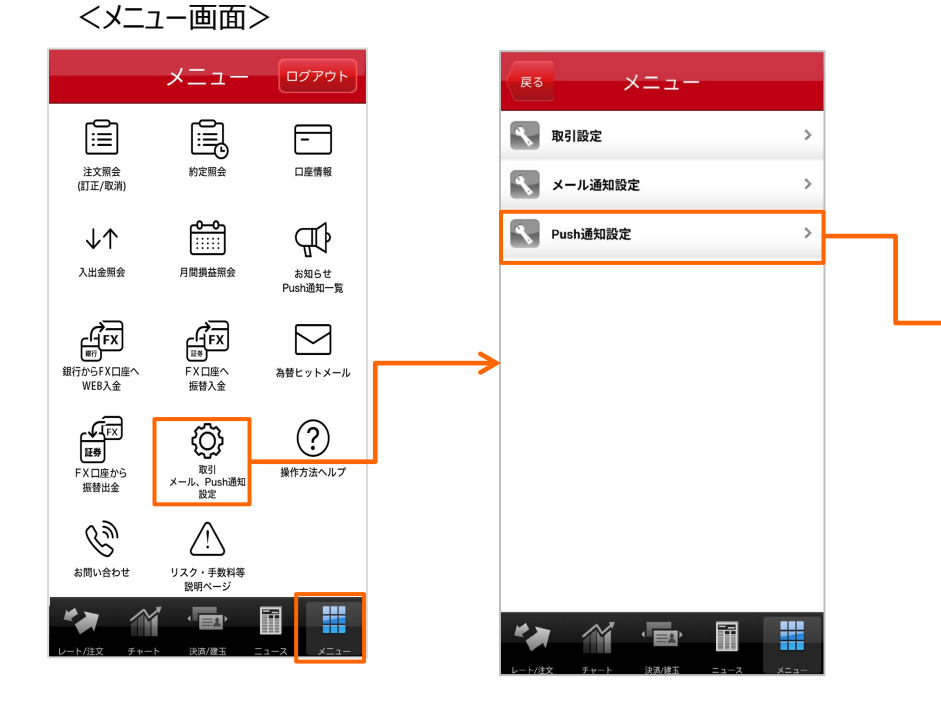

※経済指標通知はあらかじめ「米国」「最重要(★★)」「予告通知」「結果通知」が「オ ン」で設定されています。経済指標通知が不要の場合は、予告通知と結果通知を両方 「オフ」にしてください。 ※プッシュ通知は通信状況などにより、遅延することや届かない場合があります。

※本アプリで通知をオンにしていても、お使いの端末上でプッシュ通知がオフとなっている 場合は通知されませんのでご注意ください。

| <sub>尾<sup>3</sup></sub> Push通知設定                           |                                      |
|-------------------------------------------------------------|--------------------------------------|
| <ul> <li>・相場急変</li> <li>オフ</li> </ul>                       |                                      |
| 🕄 通知条件 💦 🔪                                                  | ◆プッシュ通知お知らせ内容◆                       |
| ・経済指標                                                       | 【相場急変】<br>急な為替相場の変動(詳細 p 51)         |
| 《 国設定 >                                                     | 【経済指標】<br>タロの経済指標の「そ生通知」と発言後の        |
| 重要度                                                         | 各国的経済指標の「予告通知」C先表後の<br>「結果通知」(詳細p53) |
| 最重要(★★) オン                                                  | 【お知らせ通知】<br>当社からのご案内やお知らせ            |
| 重要(★) オフ                                                    | L                                    |
| それ以外                                                        |                                      |
| 予告通知 オン                                                     |                                      |
| 結果通知 オン                                                     |                                      |
| ・お知らせ通知                                                     |                                      |
| 相場急変の「通知条件」以外は、選択・設定した後に以下の<br>「設定する」ボタンを押下して、設定を確定してください。  |                                      |
| 設定する                                                        |                                      |
| レート/注文         チャート         決済/建玉         ニュース         メニュー | 50                                   |

## 12.プッシュ通知

### (1)Push通知設定

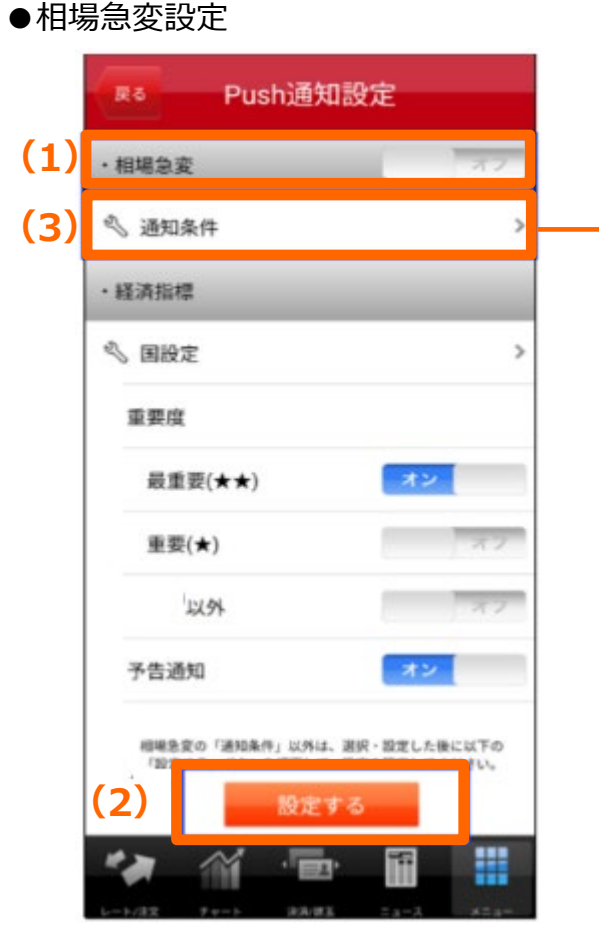

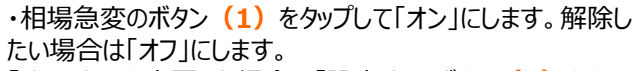

「オン/オフ」を変更した場合は「設定する」ボタン(2)をタッ プします。

(タップ後、1つ前の画面に移りますが、通知条件を設定する には再度「PUSH通知設定」をタップします。) ・通知条件(3)をタップします。

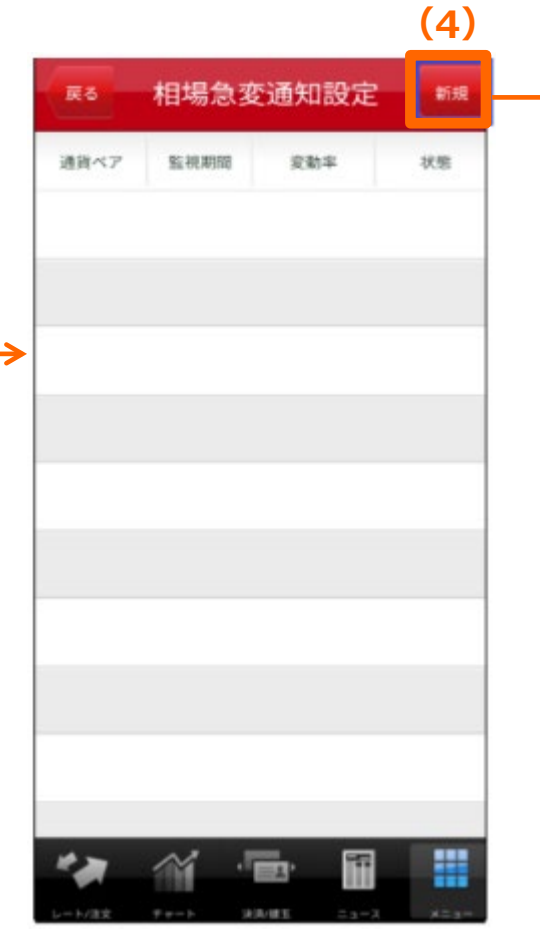

・「新規」(4)をタップします

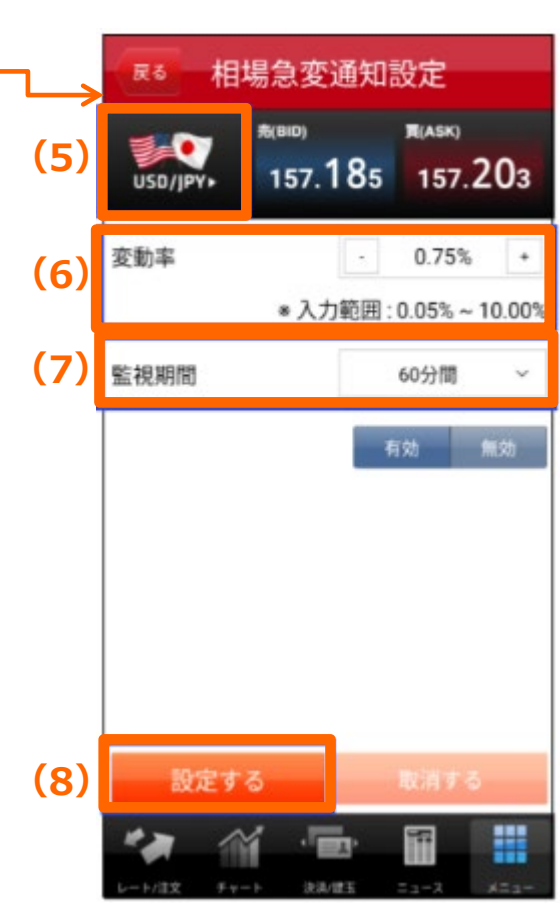

・通貨ペア(5)をタップして選択します。

・変動率(6)を0.05%~10.00%の範囲で入力します。
「-」「+」で加減(0.05単位)または、数字をタップすると 直接入力(0.01単位)ができます。
・監視期間(3分間、5分間、10分間、15分間、30分間、 60分間)(7)を選択します。
・「設定する」ボタン(8)をタップすると相場急変通知の設 定内容が登録されます。登録は10件まで可能です。

# 12.プッシュ通知

# (1)Push通知設定

●相場急変設定の確認/変更/取消

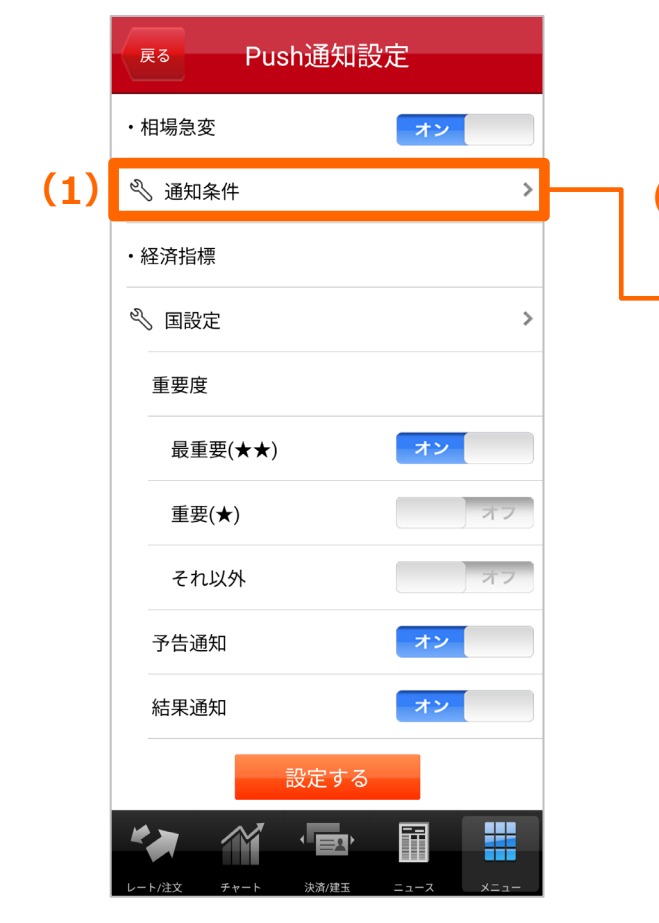

・設定内容を変更または取消しする場合は、通知 条件(1)をタップします。

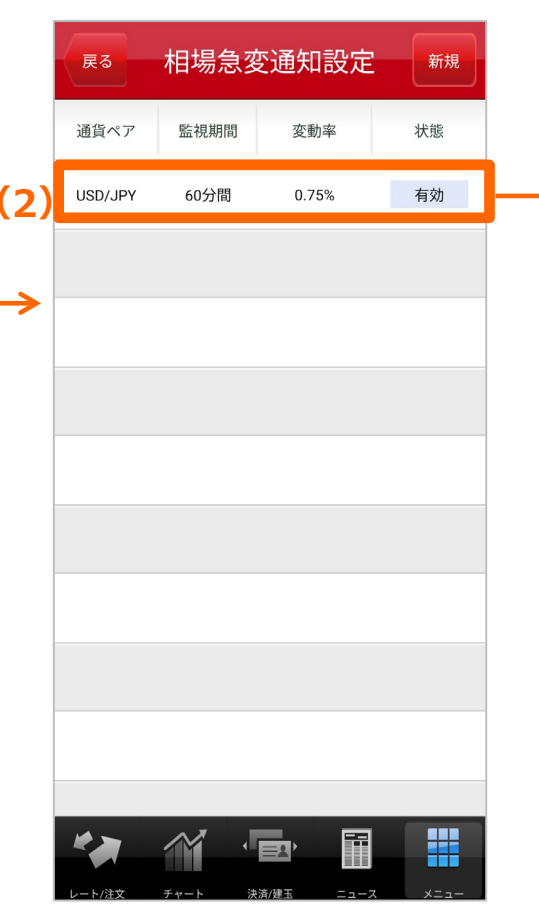

・対象の明細(2)をタップします。

|           | 展る 相場急変通知設定      |                                    |                             |                 |
|-----------|------------------|------------------------------------|-----------------------------|-----------------|
| (3)       | USD/JPY+         | <sub>売(BID)</sub><br>157. <b>1</b> | <sup>¶(ASK)</sup><br>77 157 | .198            |
| <b></b> > | 変動率              | * 入力                               | 0.75%<br>範囲 : 0.05% ~       | 6 +<br>~ 10.00% |
|           | 監視期間             |                                    | 60分間                        | ~               |
|           |                  | (4)                                | 有効                          | 無効              |
|           |                  |                                    |                             |                 |
|           |                  |                                    |                             |                 |
|           | (5)              |                                    | (6)                         |                 |
|           | 設定す              | 3                                  | 取消す                         | 3               |
|           | <b>レート/注文</b> チャ | ✓ 「■                               |                             | ×==-            |

【変更の場合】設定内容(3)を変更し、「設定する」ボタン (5)をタップします。 【取消の場合】「取消」ボタン(6)をタップします。 【設定内容を残したまま通知を一時的に止めたい場合】「有 効/無効」ボタン(4)で「無効」を選択し、「設定する」ボタン (5)をタップします。

## 12.プッシュ通知 (1)Push通知設定

### ●経済指標設定

国設定(1)をタップして、12の国・地域から選択します。

経済指標の重要度を「オン/オフ」ボタン(2)で選択します。FXサイトに 掲載している「経済カレンダー」で各指標の重要度は確認できます。

予告通知と結果通知をそれぞれ「オン/オフ」ボタン(3) で選択します。 ※経済指標通知を非通知にする場合は、両方を「オフ」にしてください。

「設定する」ボタン(4)をタップします。

※経済指標通知はあらかじめ「米国」「最重要(★★)」「予告通知」「結果通知」が 「オン」で設定されています。経済指標通知が不要の場合は、予告通知と結果通知を 両方「オフ」にしてください。

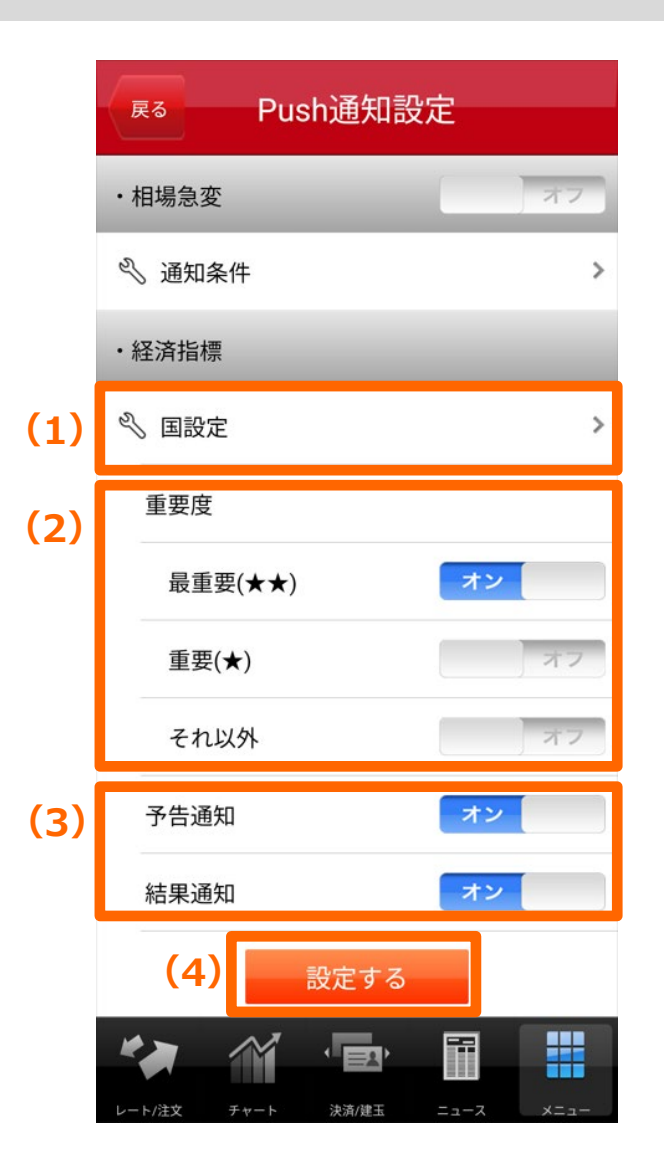

## 12.プッシュ通知

### (2)Push一覧

受け取ったプッシュ通知を一覧画面で確認できます。

プッシュ通知のバナーをタップすると、「Push一覧画面」に遷移します。

※「野村FXアプリ」にログインしていない場合は、ログイン後に「Push一覧画面」に遷移します。

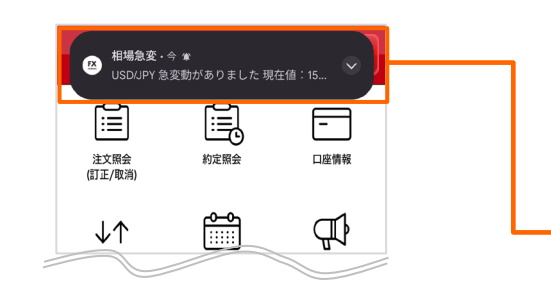

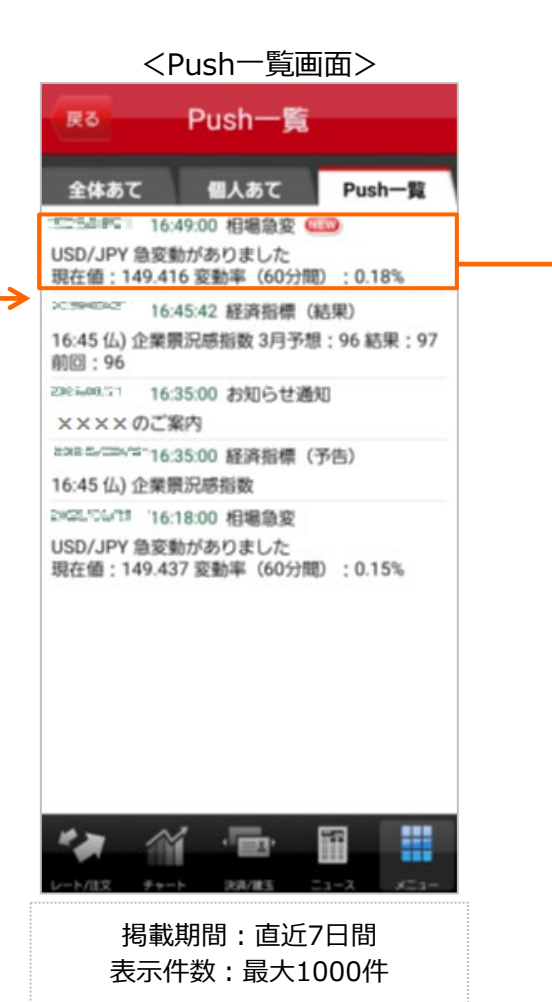

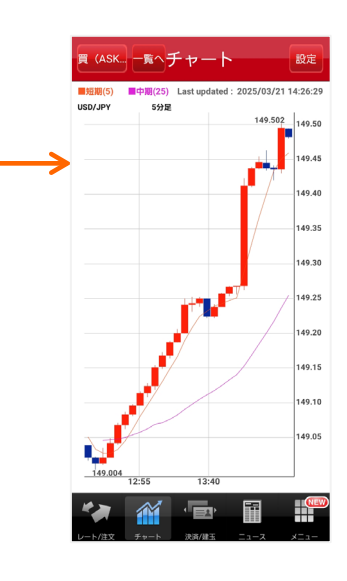

Push一覧で各通知をタップした場合

- ・【相場急変】⇒該当通貨のチャートが確認できます。
- ・【経済指標】⇒該当通貨のチャートが確認できます。
- ・【お知らせ通知】⇒詳細情報が確認できます。